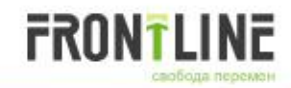

# G-IDSS

# Global Isuzu Diagnostic Service System

Global Isuzu Diagnostic Service System (G-IDSS) -1-

## Основы для появления G-IDSS

#### Необходимость для Isuzu создать собственный сканер на следующий период

- GM решила разработать диагностический прибор на базе ПК. В результате Tech2 не имеет приоритета для дальнейшего развития. Кроме того, разработка на основе ПК сканирующего прибора является медленным и Isuzu не может зависеть от графика их развития.
  - → Прекращение совместного развития с GM
- Принятие электронных устройств управления значительно ускоряется из-за усиления контроля выбросов и контроля безопасности.
  - → для ремонта требуется повышение уровня квалификации персонала.
- Количество сканеров и других окружающих устройств увеличивается из-за высокой производительности модуля управления протоколами и ОЕМ автомобилей

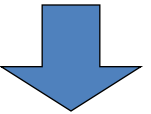

#### Новый Scan Tool ⇒ развивается в общее сервисное оборудование

Перенос текущих функций:

- Функций Tech 2 (отображение данных, загрузку данных и загрузки, программирование)
- Подключение к интернету: коррекция данных и распространение информации
- Связь с руководствами
- Загрузки и анализа данных MIMAMORI / DRM
- Другие .....

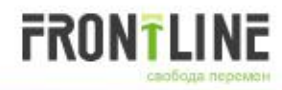

## **Changes of Scan Tool and Related Equipments**

|                         | 1997          | 1998          | 1999          | 2000          | 2001          | 2002          | 2003          | 2004          | 2005          | 2006          | 2007          | 2008          | 2009          | 2010          | 2011          |
|-------------------------|---------------|---------------|---------------|---------------|---------------|---------------|---------------|---------------|---------------|---------------|---------------|---------------|---------------|---------------|---------------|
| Tech 1                  | $\rightarrow$ |               |               |               |               |               |               |               |               |               |               |               |               |               |               |
| Checker III             | $\rightarrow$ | $\rightarrow$ | $\rightarrow$ | $\rightarrow$ | $\rightarrow$ | $\rightarrow$ | $\rightarrow$ |               |               |               |               |               |               |               |               |
| Tech 2                  |               | ☆             | $\rightarrow$ | $\rightarrow$ | $\rightarrow$ | $\rightarrow$ | $\rightarrow$ | $\rightarrow$ | $\rightarrow$ | $\rightarrow$ | $\rightarrow$ | $\rightarrow$ | $\rightarrow$ | $\rightarrow$ | $\rightarrow$ |
| 32MB card               |               |               |               |               |               |               |               |               |               |               | ☆             | $\rightarrow$ | $\rightarrow$ | $\rightarrow$ | $\rightarrow$ |
| TIS2000                 |               |               |               |               | ☆             | $\rightarrow$ | $\rightarrow$ | $\rightarrow$ | $\rightarrow$ | $\rightarrow$ | $\rightarrow$ | $\rightarrow$ | $\rightarrow$ | $\rightarrow$ | $\rightarrow$ |
| SPS                     |               |               |               |               | ☆             | $\rightarrow$ | $\rightarrow$ | $\rightarrow$ | $\rightarrow$ | $\rightarrow$ | $\rightarrow$ | $\rightarrow$ | $\rightarrow$ | $\rightarrow$ | $\rightarrow$ |
| 24V adopter<br>(THA-1)  |               |               |               |               |               |               | ☆             | $\rightarrow$ | $\rightarrow$ | $\rightarrow$ | $\rightarrow$ | $\rightarrow$ | $\rightarrow$ | $\rightarrow$ | $\rightarrow$ |
| 24V adaptor<br>(THA-10) |               |               |               |               |               |               |               |               |               |               | ☆             | $\rightarrow$ | $\rightarrow$ | $\rightarrow$ | $\rightarrow$ |
| CAN-di<br>module        |               |               |               |               |               |               |               |               |               |               | ☆             | $\rightarrow$ | →             | →<br>1        | $\rightarrow$ |
| NA-IDSS                 |               |               |               |               |               |               |               |               |               |               | ☆             | $\rightarrow$ |               | _→            | $\rightarrow$ |
| G-IDSS                  |               |               |               |               |               |               |               |               |               |               |               |               |               | *             | $\rightarrow$ |
|                         |               |               |               |               |               |               |               |               |               |               |               |               |               |               |               |
| CSS-NET                 |               |               |               |               |               |               |               |               |               | *             | $\rightarrow$ | $\rightarrow$ |               | $\rightarrow$ | $\rightarrow$ |

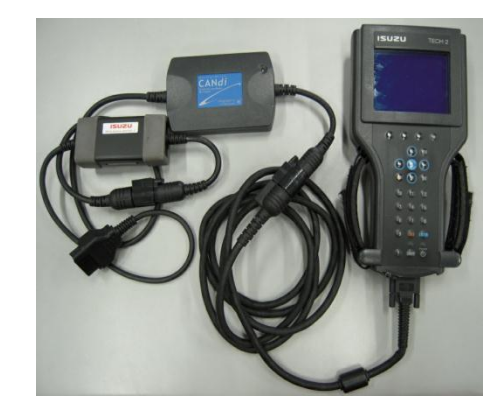

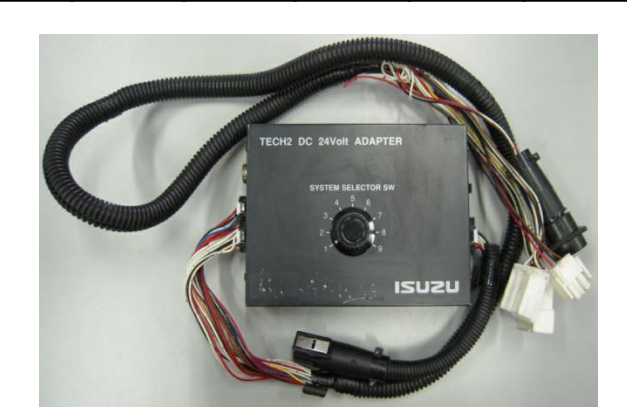

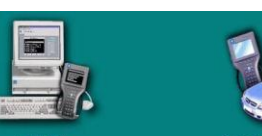

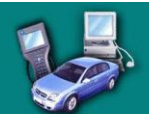

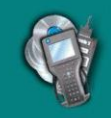

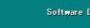

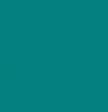

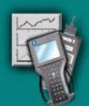

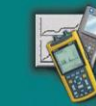

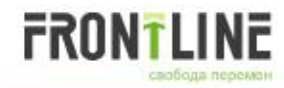

#### **G-IDSS Functions**

- Диагностика каждой системы => эквивалентной или расширенные по сравнению с Tech 2
- Программирование модулей управления => Эквивалент SPS
- Скачивание данных из Mimamori / DRM
- Электрические схемы: ETM (Electrical Troubleshooting Manual)
- Связь между сканером и руководством по ремонту
- Последние данные распределяются путем обновления программного обеспечения через Интернет
- <Для будущего развития>
- Беспроводная связь между блоком интерфейса и ПК
- Электронный сервисный бюллетень
- Удаленная техническая поддержка
- Система управления дилера

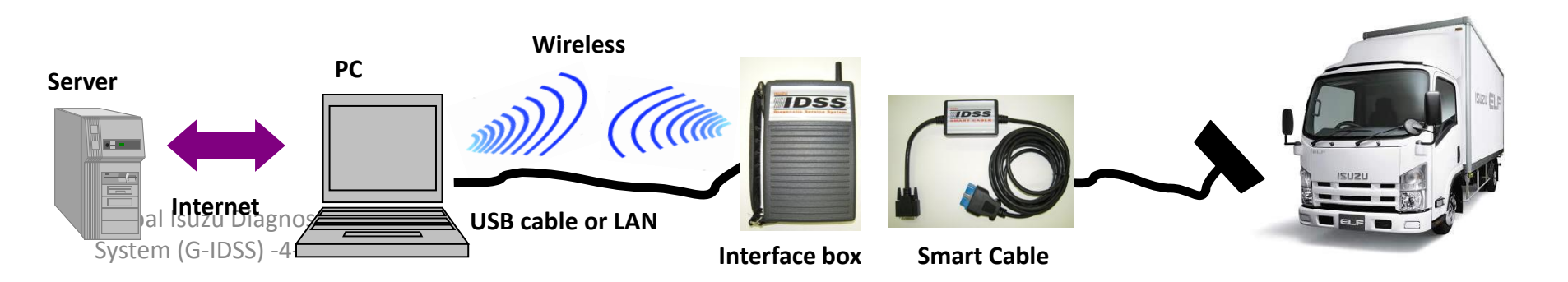

Global Isuzu Diagnostic Service System (G-IDSS) -5-

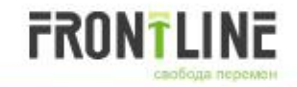

## **Connections & Communication**

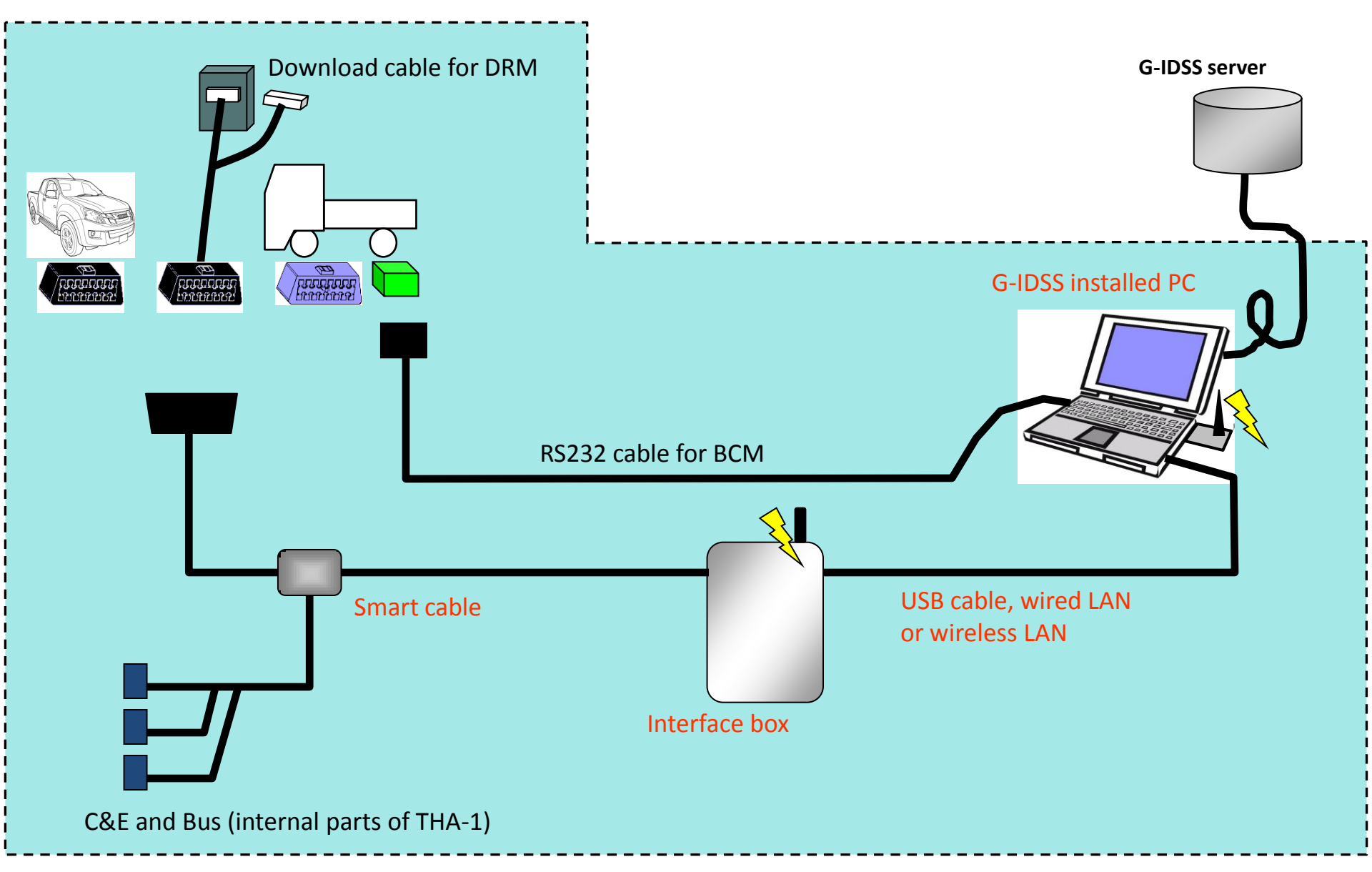

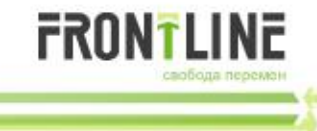

| Items                 | Remarks                                |      |  |
|-----------------------|----------------------------------------|------|--|
| Notebook PC           | Purchased separately.                  |      |  |
| Interface box         | Data convertor between vehicle and PC. | IDSS |  |
| Smart cable           | DLC cable                              |      |  |
| USB cable             | Cable between PC and interface box     | 0    |  |
| Annual license<br>fee | By order form                          |      |  |

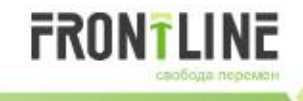

## **Required PC Spec./ Recommended PC Spec.**

|                      | Required specification                   | Recommended specification                                                               |
|----------------------|------------------------------------------|-----------------------------------------------------------------------------------------|
| CPU                  | Intel/ AMD Single core 1GHz or<br>higher | Dual core 2GHz or higher                                                                |
| Memory               | 512 MB or higher                         | 2GB or higher                                                                           |
| Wireless<br>function | Not available                            | Available (802.11b/g)                                                                   |
| Monitor              | 1024 x 768 (XGA) or larger               | ←                                                                                       |
| HD drive             | 40 GB or higher                          | 80 GB or higher                                                                         |
| DVD drive            | External drive can be connected          | ←                                                                                       |
| OS                   | Windows XP or newer                      | ←                                                                                       |
| PC type              | Normal laptop PC                         | Solidly-built laptop PC<br>(NEC ShieldPRO/ Panasonic<br>Toughbook/ Dell Latitude E6400) |

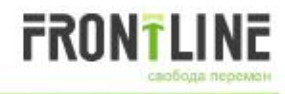

## **Internet Environments**

## Доступ к сети Интернет необходимо использовать с G-IDSS.

- 1. Веб-аутентификация необходима для установки G-IDSS (серийный номер ПК и G-IDSS должны быть зарегистрированы в G-IDSS сервере, только затем G-IDSS может быть запущен и используется.)
- Веб-аутентификация требуется для программирования модуля управления. (функция аппаратного ключа)
- 3. Обновление G-IDSS с учетом последних данных
  - Наличие последних данных для периодического обновления
  - Добавление даты производства автомобиля
  - Добавления и изменения в сервисной информации, такой как руководства по ремонту
  - Добавление и изменения в программном обеспечения сканера
  - Обновление программного обеспечения ECU
  - Обновление программного обеспечения G-IDSS
  - Обновление программного обеспечения интерфейса

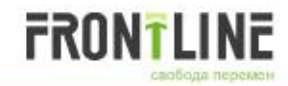

#### **Interface Box**

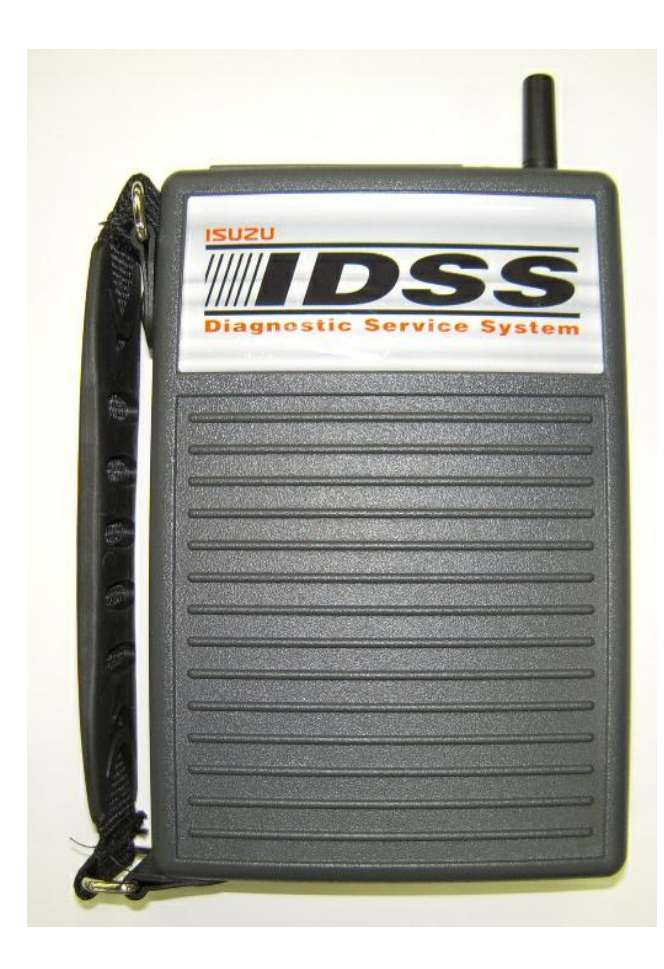

#### Communication between PC and interface box

- Wired (USB or Ethernet)
- WiFi (802.11 b/g)

#### Communication between interface box and vehicle

- 16 pins DLC connection cable (12V or 24V)
- 3/10/20 pins connector connection cable (C&E, Bus)

#### Others

• Auxiliary power input (DC12 or 24V)

#### Physical size

• 130 x 190 x 45 (mm)

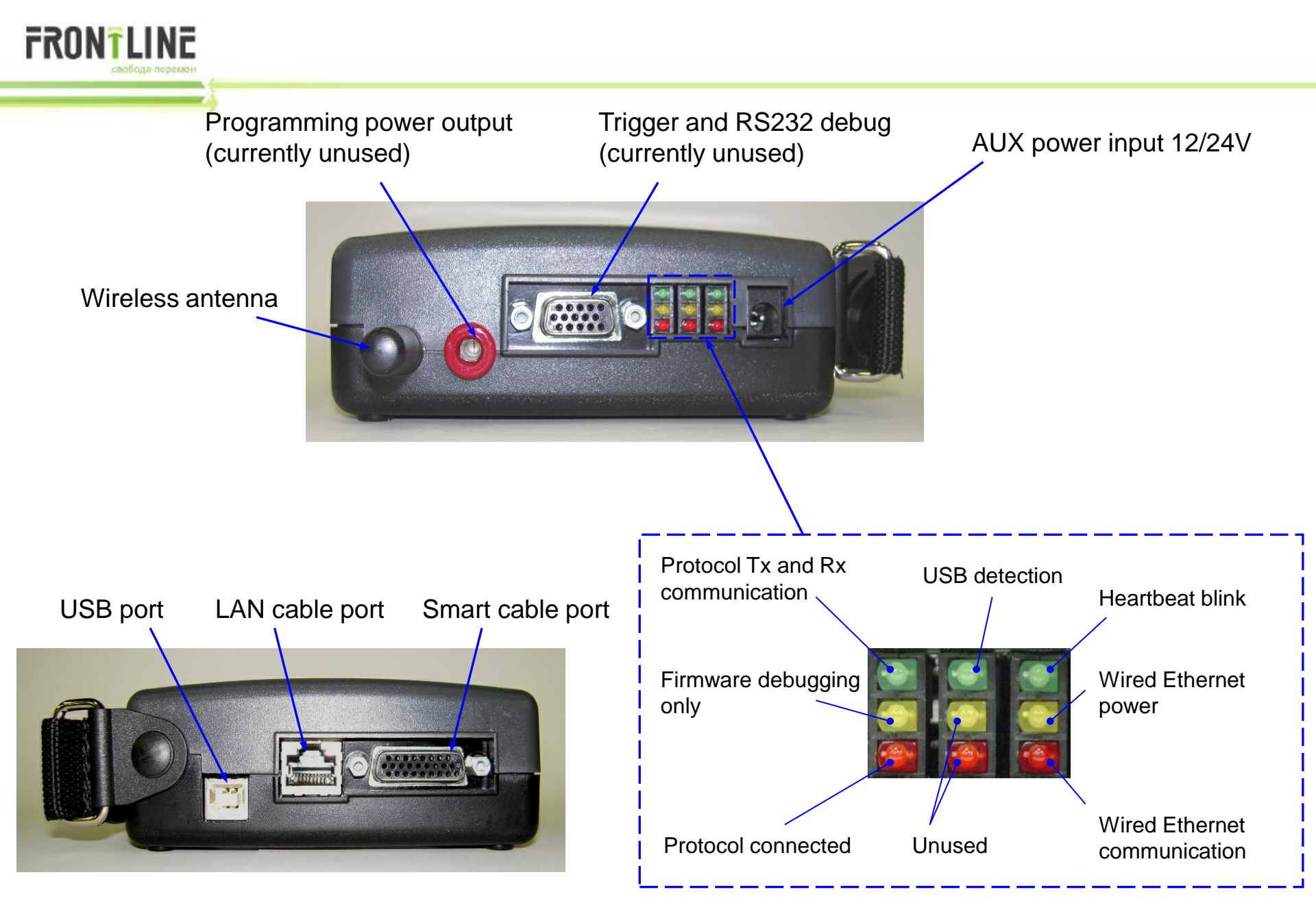

Global Isuzu Diagnostic Service System (G-IDSS) -10-

Global Isuzu Diagnostic Service System (G-IDSS) -11-

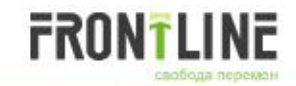

#### **Smart Cable**

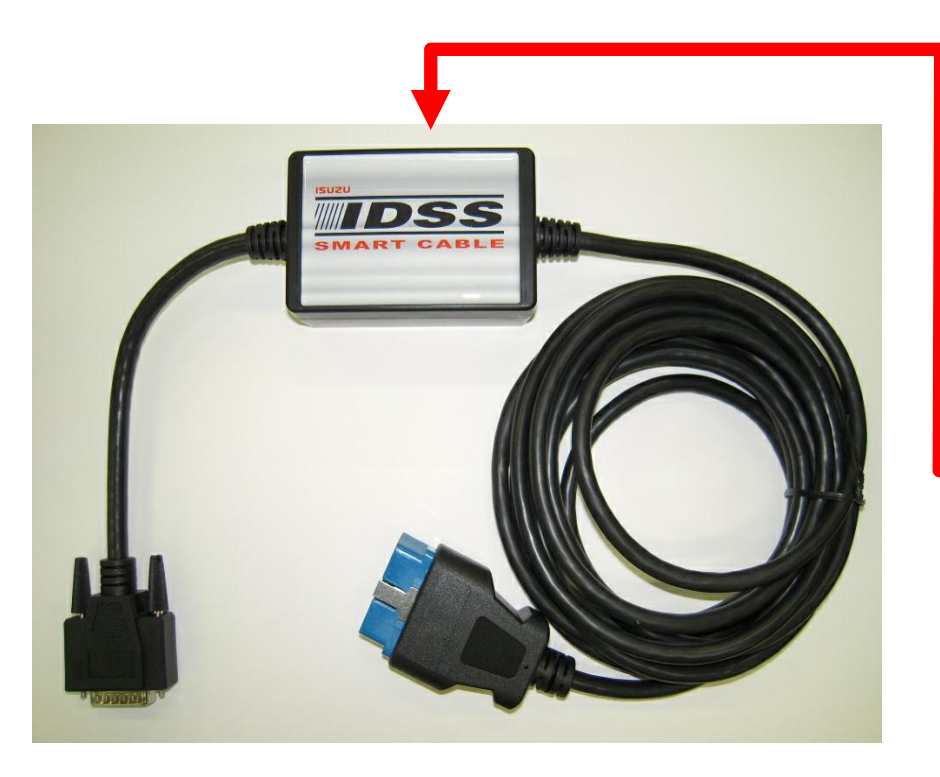

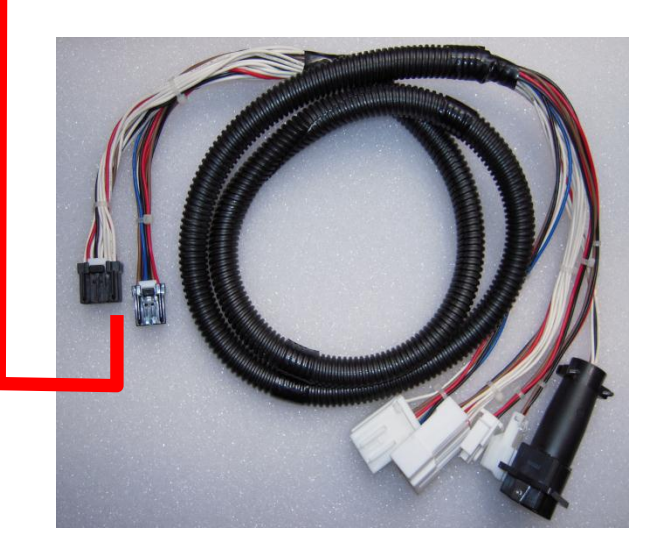

#### DLC Cable between interface box and vehicle

- 24 V-адаптер не нужен
- 3/10/20 контактный разъем (internal parts of THA-1) могут быть подключены.
- Некоторые протоколы (NRZ for kick-drive & cab air suspension) могут быть включены автоматически. (Function of THA-1)

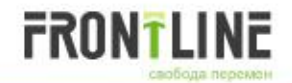

#### Language selection screen

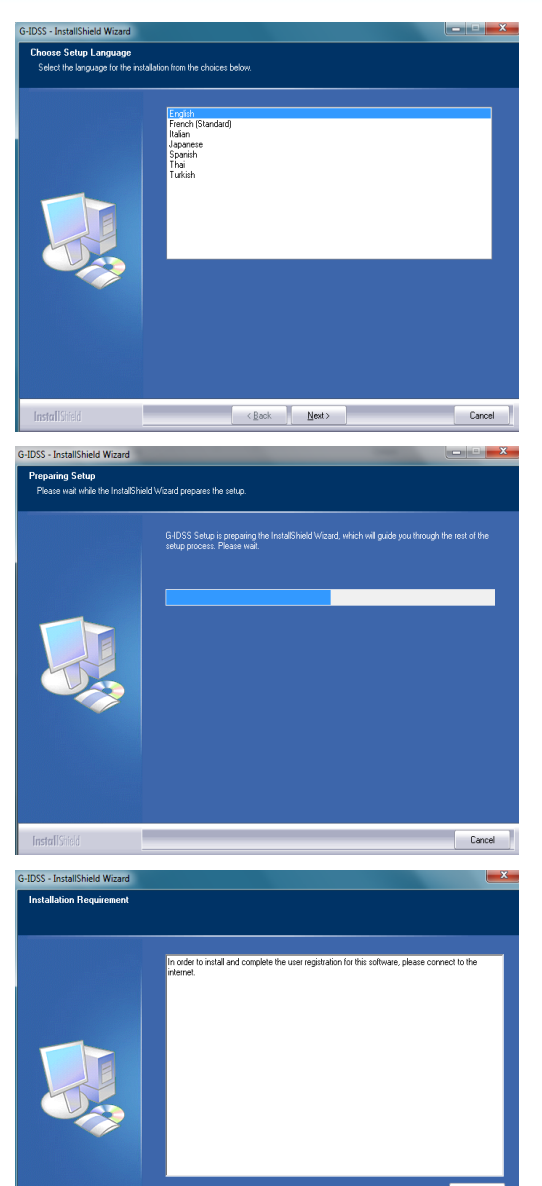

#### **Preparing setup screen**

#### License agreement screen

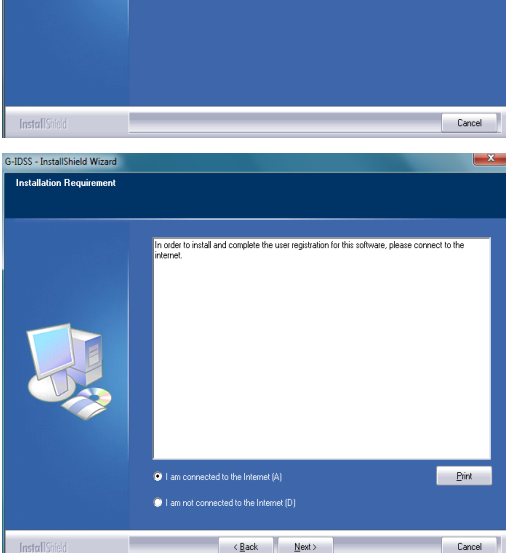

#### **G-IDSS Installation Instructions**

## Примечание: Вход в систему компьютера с правами администратора перед установкой IDSS.

Вставьте Isuzu Diagnostic Service System (IDS) установочный диск в привод DVD на ПК.

ПРИМЕЧАНИЕ: IDSS DVD имеет функцию, которая начнется процесс установки после вставки DVD в привод DVD.

2. Вы будете уведомлены обеспечить IDSS Интерфейс устройства не подключен к компьютеру во время установки.

3. Следуйте инструкциям на экране установки..

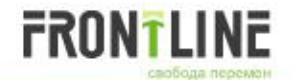

## Destination location screen

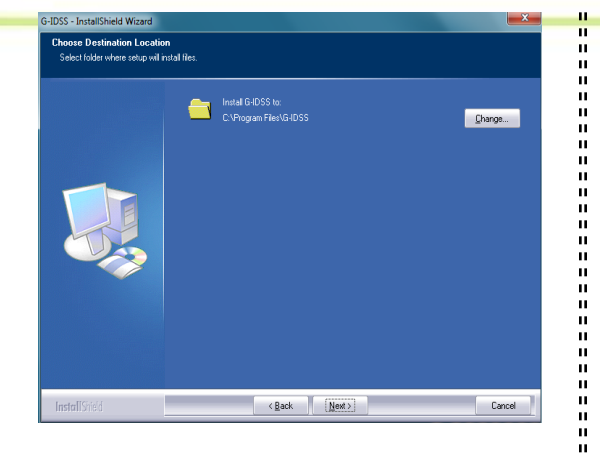

#### Registration

| Activation |           |        |                      |                      |           |                            |                                        |
|------------|-----------|--------|----------------------|----------------------|-----------|----------------------------|----------------------------------------|
|            |           |        |                      | E                    | nglish (U | Inited States) 🔹           |                                        |
| Deale      | er Code:  |        |                      |                      |           |                            | DSSActivatorApp                        |
|            |           | Yo     | ı must l<br>er to ac | be conn<br>tivate th | ected to  | o the Internet in<br>vare. | 1                                      |
| Seria      | I Number: |        |                      |                      |           |                            | IDSS has been successfully registered. |
|            |           | -      |                      |                      |           | -                          |                                        |
|            | (         | Cancel |                      | Activ                | vate      |                            | ОК                                     |

#### Installation startup screen

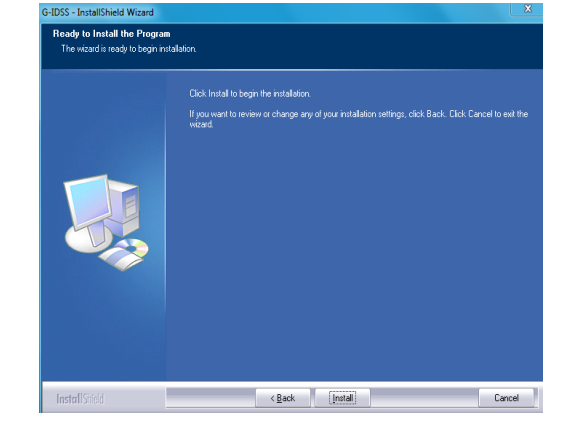

Вы должны зарегистрировать программу, прежде чем вы можете использовать его. Регистрационный ключ присваивается каждому диску IDSS . Этот регистрационный ключ может быть использован только один раз.

### Примечание: вы должны быть подключены к Интернету, чтобы завершить регистрации.

Если вы подключены к сети Интернет, регистрация будет проходить и ваши IDSS будет зарегистрирована программа.

4. После завершения регистрации следуйте инструкциям на экране

Инструкции по установке:

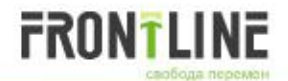

#### Instillation status screen

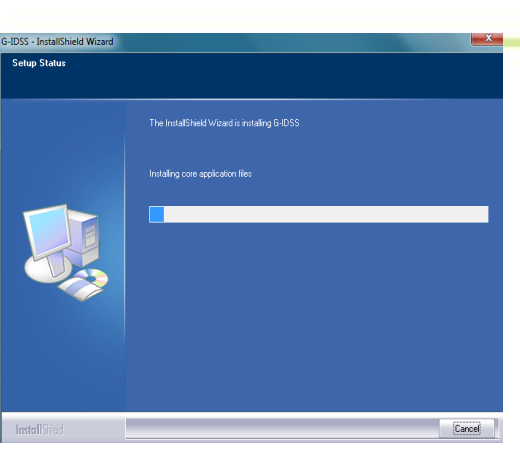

н

н

н

#### **Finish screen**

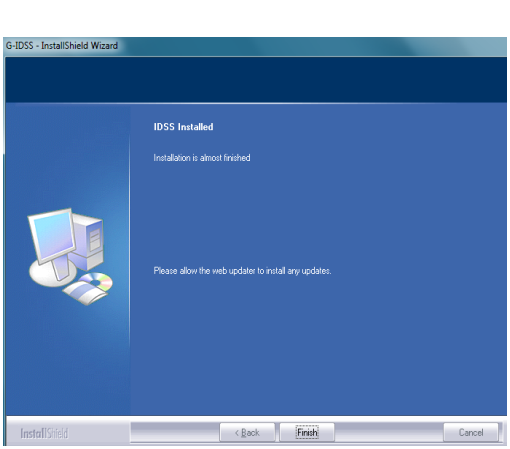

#### **Device drivers installation**

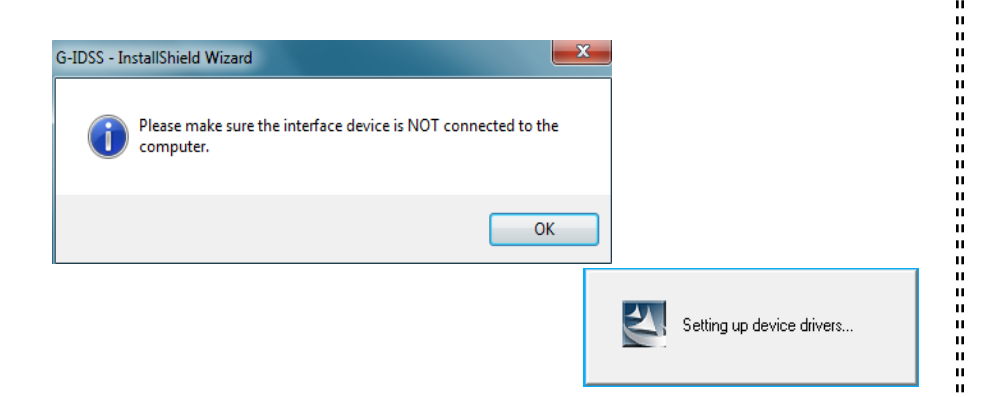

#### 5. Нажмите кнопку Готово.

6. Убедитесь, что интерфейс устройства не подключен к компьютеру. Затем нажмите на кнопку ОК. Начнется установка драйверов устройств. Драйверы устройств будут установлены автоматически.

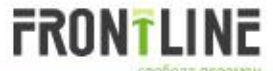

|                             | G-IDSS - InstallShield Wizard                                               | ×                                  |
|-----------------------------|-----------------------------------------------------------------------------|------------------------------------|
| 9                           | Please allow the web updater                                                | to install any updates.            |
|                             |                                                                             | ОК                                 |
| 📝 IDSS Web Up               | dater (3.0.3)                                                               |                                    |
| The list belo<br>download a | w shows updates that you've already downloader<br>nd install recent updates | d. Click check updates to manually |
|                             |                                                                             | Net Downloaded                     |
|                             | . 1                                                                         | Not Downloaded                     |
| Web Ur                      | vdator 3.0.4                                                                | Not Downloaded                     |
| Web U                       | vater 3.0.4                                                                 | Not Downloaded                     |
| SCAN                        | 19 1 024                                                                    | Not Downloaded                     |
| Web Ut                      | odater 3 0 2 - Step 3                                                       | Not Downloaded                     |
| Web Ut                      | odater 3.0.2 - Step 2                                                       | Not Downloaded                     |
| Web U                       | odater 3.0.2 - Step 1                                                       | Not Downloaded                     |
| CORE.                       | 1.4                                                                         | Downloading                        |
| CPS.6                       |                                                                             | Completed                          |
| CPS.5                       |                                                                             | Completed                          |
| SCAN.                       | 7.0                                                                         | Completed                          |
| CPS.4                       |                                                                             | Completed                          |
|                             |                                                                             |                                    |
| 2.06MB o                    | 3.59MB (57.0%) Downloaded                                                   |                                    |
|                             | time left 20 min (2.06MB of 113.02MB copied)                                |                                    |
| Estimated                   |                                                                             |                                    |
| Estimated                   | Checking Updates                                                            | Install Updates                    |

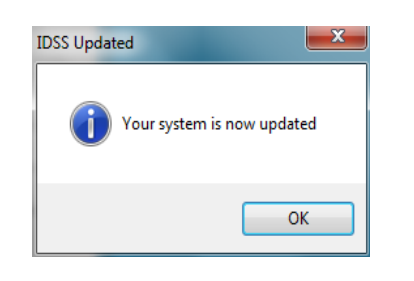

 После того как устройство драйверы установлены, вебобновления будет отображаться. Нажмите кнопку ОК, чтобы проверить наличие обновлений.

ш

н

Конфигурация Web Updater откроется окно и любые обновления будет установлен автоматически.

Как только ваша система находится в актуальном окне слева экран.

ПРИМЕЧАНИЕ: Если компьютер не подключен к Интернету, вы получите сообщение об ошибке.

#### Hardware Connections

FRONTLINE

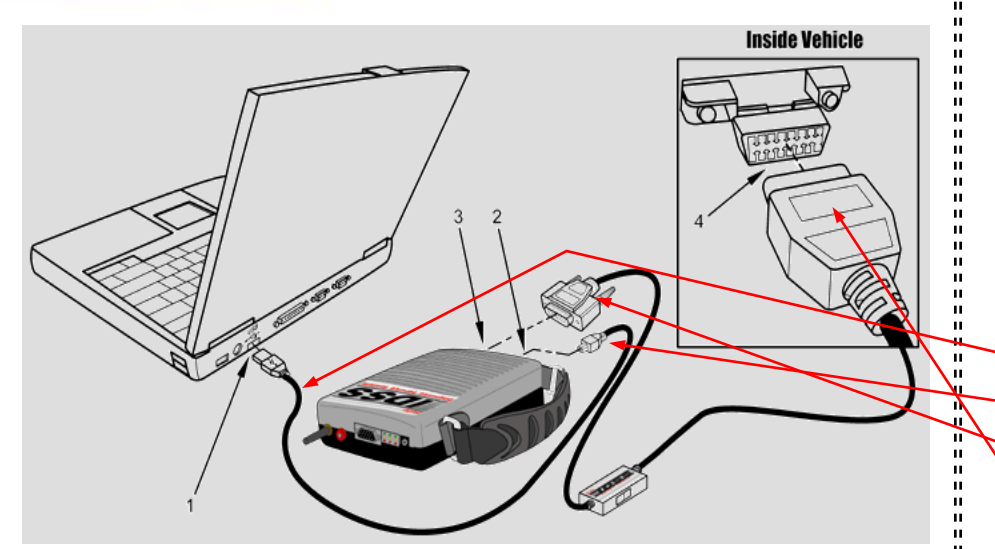

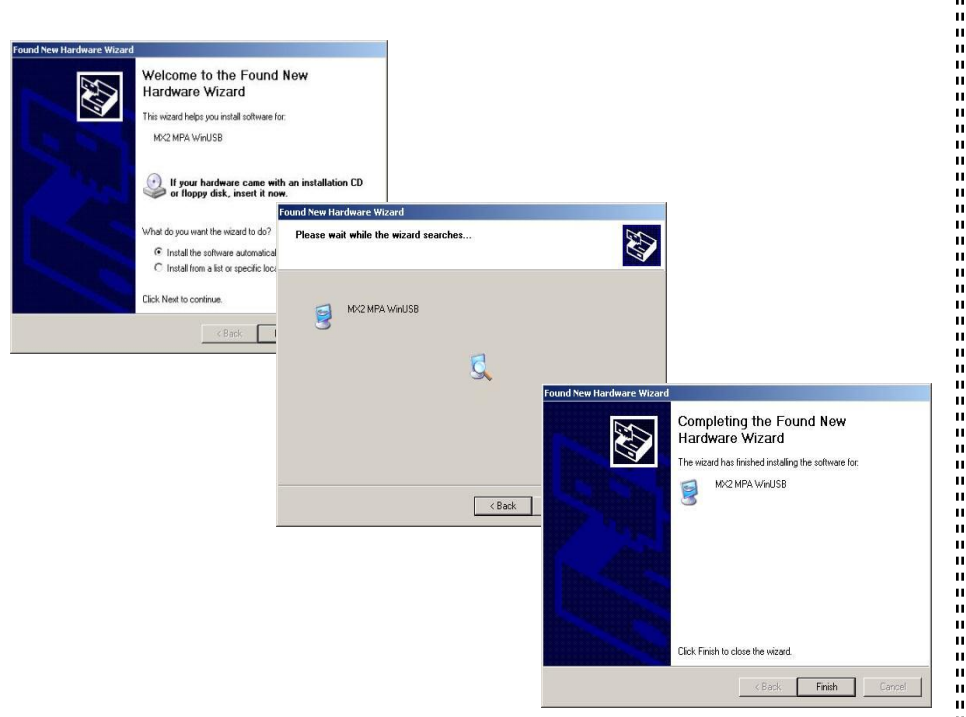

Перед тем как IDSS может быть использован для диагностики автомобиля, следующие компоненты системы должны быть соединены вместе:

- Ноутбук, на котором установлена программа IDSS
- IDSS Интерфейс устройства
- Smart cable
- USB cable
- 1. Connect the USB Cable to the computer
- 2. Connect the USB Cable to the IDSS Interface Device
- 3. Connect the Smart Cable to the IDSS Interface Device
- 4. Connect the Smart Cable to the vehicle

Когда USB подключен к компьютеру, мастер установки начнет установку нового оборудования. Следуйте инструкциям на экране установки:

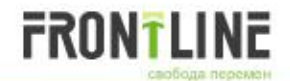

### **G-IDSS Main Screen**

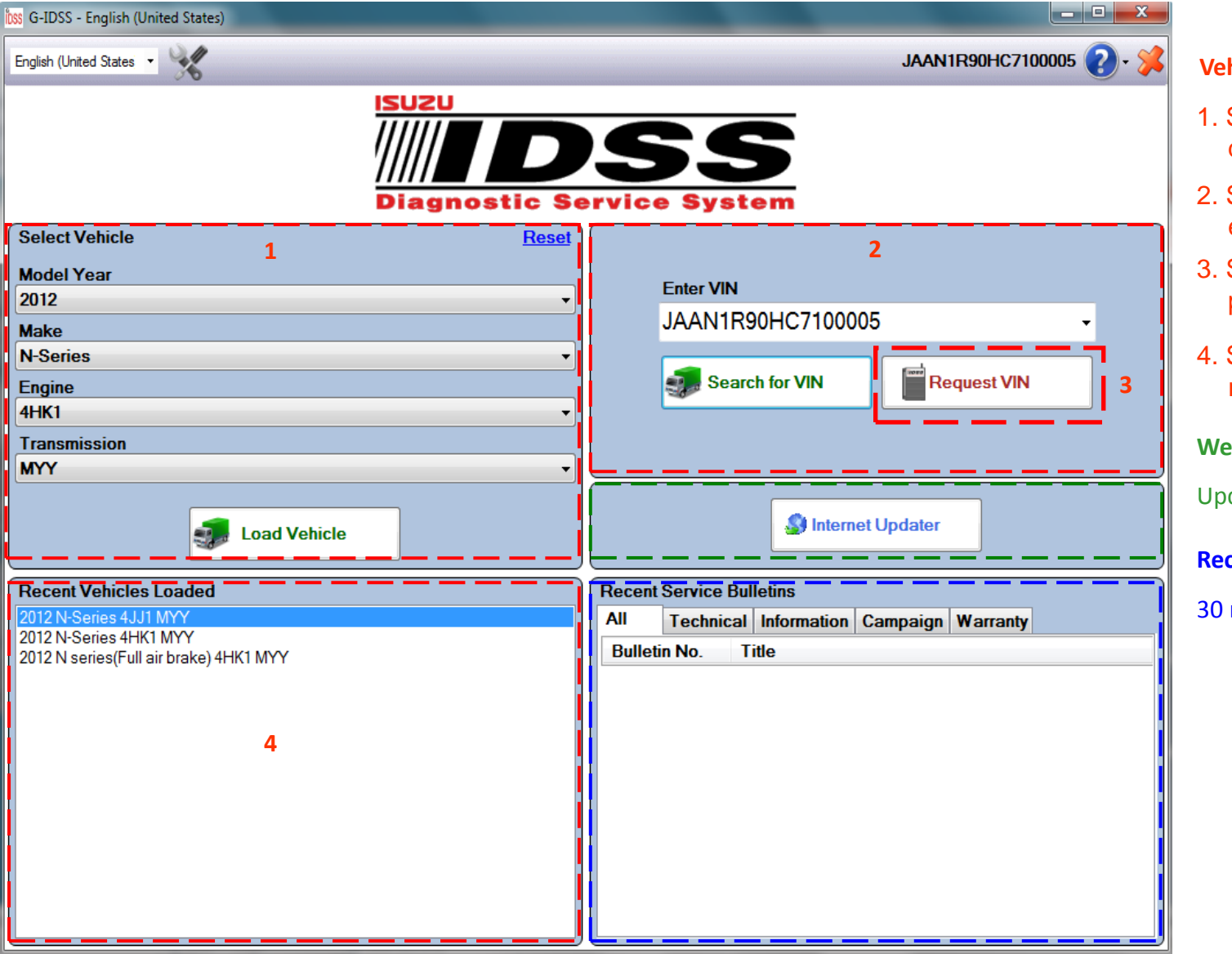

#### **Vehicle Selection**

- 1. Selecting vehicle from drop down menus.
- 2. Selecting vehicle from entered VIN.
- 3. Selecting vehicle from programmed VIN in ECM.
- 4. Selecting vehicle from recently used model.

#### Web Updater

Updating IDSS

#### **Recent Service Bulletin**

30 most recent service bulletins

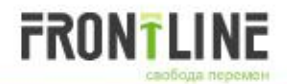

🕜 Help

Contents

IDSS Ove

**IDSS Utility Fi** Live Suppor Uninstall Ins

둘 Index

#### **Help File & Version Information**

|                 |                  | 🕑 ' 🎽                                         |                                                           |                     |                      |                     |
|-----------------|------------------|-----------------------------------------------|-----------------------------------------------------------|---------------------|----------------------|---------------------|
|                 | 1                | Help File                                     |                                                           |                     |                      |                     |
|                 |                  | Live Cue                                      | and                                                       |                     |                      |                     |
|                 |                  | Live Sup                                      | port                                                      |                     |                      |                     |
|                 |                  | G-IDSS (                                      | Comments                                                  |                     |                      |                     |
|                 | L                | About G                                       | IDSS                                                      |                     |                      |                     |
|                 | 2000             | -                                             | 00                                                        | l                   | X                    |                     |
|                 |                  | Enter text to s                               | earch C                                                   | L                   |                      |                     |
|                 | About User Gu    | ide                                           |                                                           |                     |                      |                     |
| 5               | Home / About I   | Jser Guide                                    |                                                           |                     |                      |                     |
| 2               |                  | ISUZU                                         |                                                           |                     |                      |                     |
| uction          |                  |                                               | ns                                                        | S                   |                      |                     |
|                 |                  |                                               |                                                           |                     |                      |                     |
| ctions          |                  | Diagno                                        | stic Service S                                            | ystem               |                      |                     |
| :n              | Aboutio          | unu Diagna                                    | atia Comuiao Cuata                                        |                     | uide                 |                     |
| Loade           | ADOULIS          | uzu Diagno                                    | stic service syste                                        | em Oser Gi          |                      |                     |
| ulletii         | Welcome to th    | e Isuzu Diagnostic Se                         | ervice System (IDSS)                                      |                     |                      |                     |
| Jpdat:          | This document    | is intended to be a s                         | step-by-step process guide for                            | operators using ID  | SS for               |                     |
|                 | diagnosing vari  | ious control modules                          | s on vehicle and data capturing                           |                     |                      |                     |
| ion             | Vehicle Su       | pport                                         |                                                           |                     |                      |                     |
| Funct           | 1000 L L L       |                                               |                                                           |                     |                      |                     |
| Progr.<br>tions | controller syste | a to support isuzu Co<br>ems will be supporte | ommercial vehicles. Vehicle / (<br>d for future vehicles. | engine configuratio | ons and              |                     |
|                 |                  |                                               |                                                           |                     |                      |                     |
| ions            |                  |                                               |                                                           |                     |                      |                     |
| lips            |                  |                                               | About G-IDSS                                              |                     |                      |                     |
|                 |                  |                                               | ISUZU                                                     |                     |                      |                     |
|                 |                  |                                               | 111111                                                    |                     |                      |                     |
|                 |                  |                                               |                                                           |                     |                      |                     |
|                 |                  |                                               | Diagno                                                    | stic Se             | rvice S              | vstem               |
|                 |                  |                                               | Serial Number                                             | 424C-4AE6-665       | 6-9E5A-E245-9E5      | 1-EB6A-E83D         |
|                 |                  |                                               | Dealer Code:                                              | N4500               | 0 01 07 ( 22 10 01 0 | 11 00/11 000        |
|                 |                  |                                               | Programming Permission:                                   | Expires 2/21/20     | 13 Please check      | c you Internet Conr |
|                 |                  |                                               | Feature                                                   | Vers                | ion                  | Release Date        |
|                 |                  |                                               | Scan Tool                                                 | RU2.1               | .0.2                 | 7/23/2012           |
|                 |                  |                                               | ADD                                                       | ADE                 | 0.1                  | 1/10/2013           |
|                 |                  |                                               | CORE                                                      | CORE                | .2.3                 | 2/5/2013            |
|                 |                  |                                               | CPS                                                       | CPS                 | .31                  | 1/23/2013           |
|                 |                  |                                               | Service Information                                       | ESI.E               | .N.5                 | 2/7/2013            |
|                 |                  |                                               | MENU                                                      | MENU                | J.7.3                | 2/8/2013            |
|                 |                  |                                               | DVD                                                       | SCAN.IS             | 7.1.UZ4              | 2/2/12              |
|                 |                  |                                               | Firmware                                                  | MX2 08 1            | 14 2012              | 2/0/2013            |
|                 |                  |                                               | - innware                                                 | IVI/Z_00_           |                      |                     |
|                 |                  |                                               |                                                           | OF                  | <                    |                     |
|                 |                  |                                               |                                                           |                     |                      |                     |

Нажмите на значок Справка, затем пункт «Файл справки« и из выпадающего меню откроется файл справки. Файл справки из Руководства пользователя для общего использования с IDSS.

nnection.

Нажмите на значок Справка, затем пункт «About G-IDSS" из выпадающего меню откроется окно, содержащее текущее Scan Tool, Service Information и версии прошивок, дата выпуска, Дилер код и серийный номер.

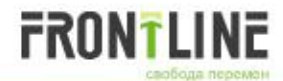

## **G-IDSS Overview (TOC)**

G-IDSS - English (United States) <u>.</u> DRM 2012 N-Series 4JJ1 MYY 📿 Service Information Service information Engine 4JJ1(Euro4 specificati Engine 4JJ1(Euro4 specification) Suspension Suspension Driveline, Axle После загрузки автомобиля, Поиска VIN или запроса VIN, Driveline, Axle Brakes Transmission, Transaxle MYY Brakes откроется новое окно с оглавления (ТОС) слева и активной Steering Transmission, Transaxle MXY HVAC панели инструментов в верхней части. Steering Restraints Следующие функции могут быть доступны для выбранного HVAC Body, Cab, Accessories Engine Control 4JJ1(Euro4 sr Restraints автомобиля: Brake Control ABS/ASR Body, Cab, Accessories Brake Control HSA Service Information Engine Control 4JJ1(Euro4 specification) HVAC Control Brake Control ABS/ASR Diagnostics SRS Control Body Control BCM Brake Control HSA Controller Programming Body Control CAN Converter (I HVAC Control Security and Locks Control • Utility Functions SRS Control ETM Body Control BCM Description General Informati Body Control CAN Converter (FCG) Description Engine 4JJ1(Eurc Оглавление (ТОС) обеспечивает структурированное Description Suspension Security and Locks Control **Description Driveline, Axle** представление всех IDSS вариантов. ETM Description Brakes Description General Information Оглавление (ТОС) могут быть просмотрены или скрыты двумя Description Transmission, Tra Description Engine 4JJ1/Euro4 specif Description Steering способами выбора: Description HVAC Description Susper Description Restraints Click the TOC icon on the toolbar. Description Driveline, Axle Description Body, Cab, Acces tion Brakes Descri • Click the TOC arrows located between the two panes. Description Frame, Frame Acc Description Transmission, Transaxle MYY Description Brake Control ABS Иконки на панели инструментов и стрелки на вертикальной Description Description Brake Control Description Body Control BCM Description HV панели выполняют те же функции, чтобы минимизировать и Description Body Control CAN Description Restraints Description Security and Lock восстановить ТОС. Description Body, Cab, Accessories Diagnostics Description Frame, Frame Accessories Controller Programming Vility Functions Description Brake Control ABS/ASR

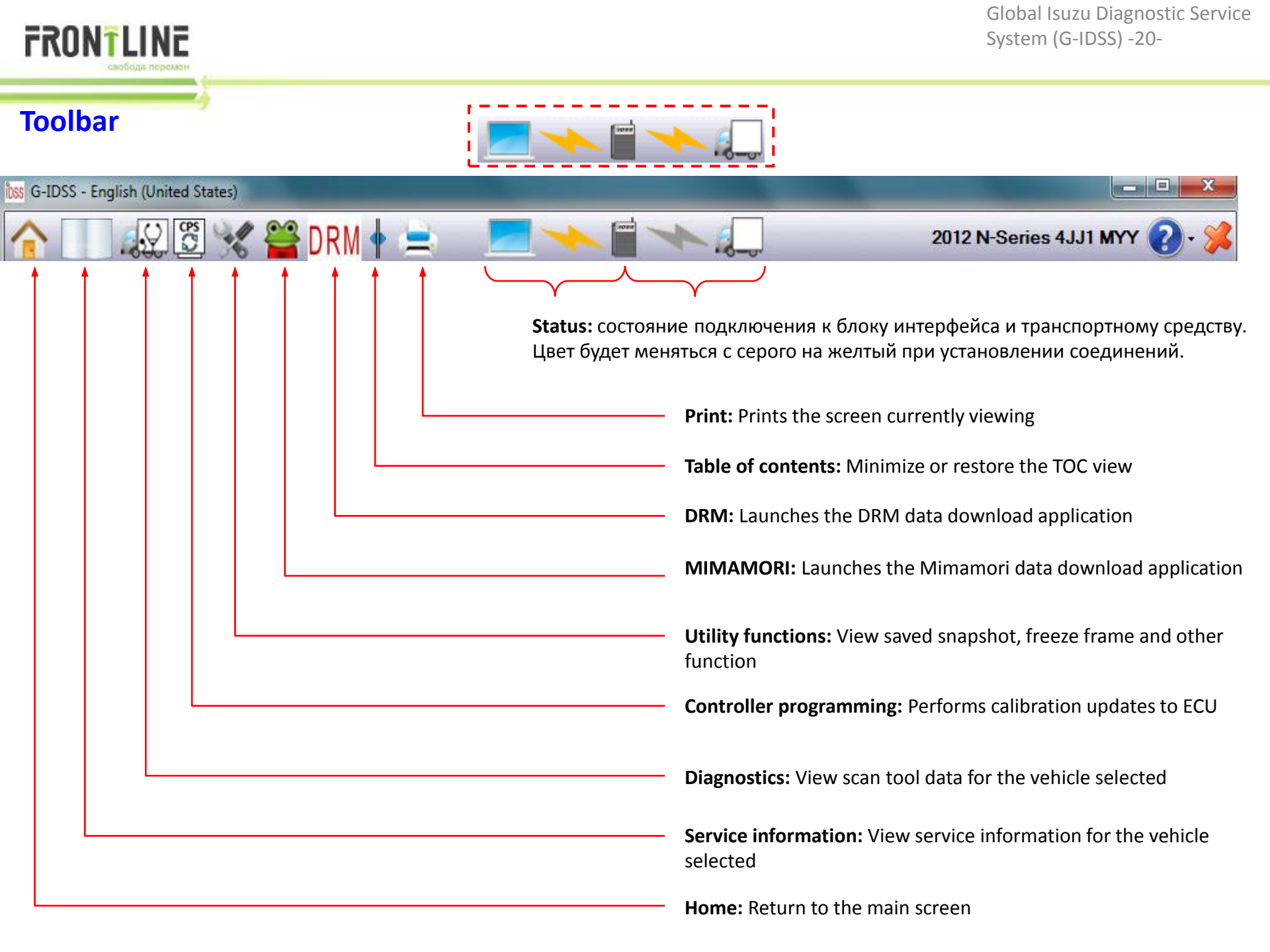

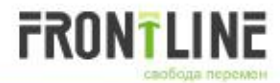

Cylinder Head Asserr Cylinder Head Asserr

CMP Sensor Remova CMP Sensor Inspecti

CMP Sensor Installat Flywheel Removal

Flywheel Inspection

Flywheel Installation CKP Sensor Remova

CKP Sensor Inspectic CKP Sensor Installati

Crankshaft Front Oil Crankshaft Front Oil

Crankshaft Rear Oil Crankshaft Rear Oil

Front Cover Removal

Front Cover Installati

#### Service Information (Workshop Manual Mechanical Section)

| 3-IDSS - English (United States) |                                                           |                                                        |
|----------------------------------|-----------------------------------------------------------|--------------------------------------------------------|
| N 🚺 😥 🗒 🦋 🚆                      | DRM 🛉 🚊 🛛 💻 🔸 🗐 🔸 💭                                       | 2012 N-Series 4HK1 MYY 🕗 🗱                             |
| Mechanical *                     |                                                           | Previous 🔇 🜔 Next                                      |
| Engine Assembly Rei              |                                                           |                                                        |
| Engine Assembly Inst             |                                                           |                                                        |
| Cylinder Head Cover              |                                                           |                                                        |
| Cylinder Head Cover              | Exhaust Manifold Installation                             | E                                                      |
| Intake Throttle Valve            |                                                           |                                                        |
| Intake Throttle Valve            | 0. Introduction Safety Information Reference              |                                                        |
| Inlet Cover Removal              |                                                           |                                                        |
| Inlet Cover Installatio          | 1.Exhaust Manifold Installation                           |                                                        |
| Exhaust Manifold Re              | 1. Install the gasket to the cylinder head.               |                                                        |
| Exhaust Manifold Ins             |                                                           |                                                        |
| Camebaft Removal                 | 2. Install the exhaust manifold to the cylinder head.     |                                                        |
|                                  | Note: Install the nuts 7, 8 and bolts 1 to 6 indicated in | in the diagram, and tighten them in the order shown in |
| Camebaft Inspection              | the diagram.                                              |                                                        |
| Camshaft Reassemb                | Caution: Do not over-tighten since it will expand or      | contract due to the heat of the manifold.              |
| Camshaft Installation            | Tinktoning termine, 24 N as (2.5 last as (25 lb A)        |                                                        |
| Cylinder Head Assem              | lightening torque: 34 W M { 3.5 Kgr m / 25 Ib π }         |                                                        |
| Cylinder Head Assem              |                                                           |                                                        |
| Cylinder Head Assem              |                                                           |                                                        |

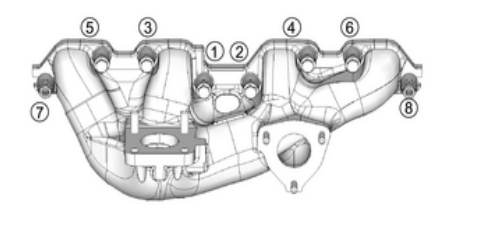

IDSS содержит служебную информацию для выбранного автомобиля. Перейдите по оглавлению, нажав на названия, чтобы найти информацию, которую вы хотели бы просмотреть. Если запись в оглавлении выбрана, то соответствующая информация будет отображаться на правой стороне. Прокрутите вниз, чтобы просмотреть весь текст и графику по выбранному названию

LNWA1BSH002501

#### 2.EGR Cooler Assembly Installation

Caution: If the procedures or methods for assembling the EGR device are mistaken, it can lead to cracks in the pipe or gas leaks. Always follow the procedures.

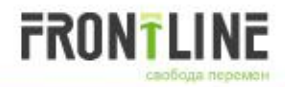

ľD

## Service Information (Workshop Manual Control Section)

| S G-IDSS - English (United States)         |                                                                                                    | 2  |
|--------------------------------------------|----------------------------------------------------------------------------------------------------|----|
| 1 😥 🕄 🖌                                    | DRM 🛉 🚊 📃 🔸 🗑 🦘 💭 2012 N-Series 4HK1 MYY 🕗 🗧                                                                            | *  |
| Engine Control                             | Enhanced Diagnostics Previous 🚺 🔿 Ne                                                                                    | xt |
| DTC P0016 (Flash Co                        |                                                                                                    |    |
| DTC P0045 (Flash Co                        |                                                                                                    |    |
| DTC P0087 (Flash Cc                        | DTC D0440 (Electr Code 22) Engine Coolant Temperature Senser Circuit High                                               |    |
| DTC P0089 (Flash Cc                        | DTC POTT8 (Flash Code 25) Engine Coolant Temperature Sensor Circuit Figh                                                |    |
| DTC P0091 (Flash Co                        | 0 Introduction Safety Information Reference                                                                             |    |
| DTC P0092 (Flash Co                        |                                                                                                    |    |
| DTC P0093 (Flash Co                        | 1.P0118 Diagnostics                                                                                                    |    |
| DTC P0101 (Flash Co                        | 1 Diagnostic system check                                                                                               | Ξ  |
| DTC P0102 (Flash Co                        | 1. Diagnostic system check                                                                                              |    |
| DTC P0103 (Flash Cc                        | Refer to 15C Functional Inspection(4HK1(Euro4 specification)) [diagnostic system check-engine controls] Reference       |    |
| DTC P0112 (Flash Cc                        | 2. Prioritized DTC                                                                                                    |    |
| DTC P0116 (Flash Co                        | If DTC P0607 is set at the same time, go to the diagnosis for DTC P0607                                                 |    |
| DTC P0117 (Flash Cc                        |                                                                                                    |    |
| DTC P0118 (Flash Co                        | 3. Circuit diagnosis 1                                                                                                  |    |
| DTC P0122 (Flash Cc                        | Turn OFF the ignition switch.                                                                                           |    |
| DTC P0123 (Flash Co                        | Disconnect the engine coolant temperature sensor harness connector.                                                     |    |
| DTC P0182 (Flash Cc =                      | Ture ON the institute                                                                                                   |    |
| DTC P0183 (Flash Cc                        | rum ON the ignition switch.                                                                                             |    |
| DTC P0193 (Flash Co                        | Measure the voltage between the engine coolant temperature sensor signal circuit and the frame ground.                  |    |
| DTC P0201 (Flash Cc                        | Standard: 4.8 to 5.5 V                                                                                                  |    |
| DTC P0202 (Flash Co                        | If the reading is within the specified range, go to Circuit diagnosis 2                                                 |    |
| DTC P0203 (Flash Co                        |                                                                                                    |    |
| DTC P0204 (Flash Co                        | If the reading is more than the specified value, go to inspection 1 for short in signal circuit.                        |    |
| DTC P0217 (Flash Co                        | If the reading is less than the specified value, go to Inspection for open in signal circuit.                           |    |
| DTC P0219 (Flash Cc<br>DTC P0234 (Flash Cc | 4. Circuit diagnosis 2                                                                                                  |    |
| DTC P0237 (Flash Co                        | Connect a fused jumper wire between the engine coolant temperature sensor signal circuit and the low reference circuit. |    |
| DTC P0238 (Flash Co                        | Observe the Engine Contant Temperature Sensor display on the scan tool                                                  |    |
| DTC P0299 (Flash Co                        |                                                                                                    |    |
| DTC P0335 (Flash Cc                        | Standard: 0.1 V                                                                                                    |    |
| DTC P0330 (Flash Cc                        | If the reading is more than or equal to the specified value, go to Inspection for open in low reference circuit.        |    |
| DTC P0341 (Flash Cc                        | If the reading is less than the specified value, go to Inspection 2 for short in signal circuit.                        |    |
|                                            | 5. Inspection 1 for short in signal circuit                                                                             | -  |

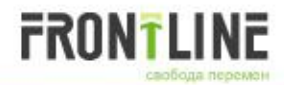

## Service Information (Workshop Manual Control Section) Link to Scan Tool

| 055 G-IDSS - English (United States)       |                                                                 |                                              |                      |                                |
|--------------------------------------------|-----------------------------------------------------------------|----------------------------------------------|----------------------|--------------------------------|
| 1                                          | DRM 🛉 🚖 🛛 💻 🔸 🗐 🔸 🚛 (                                           | 2012 N-Series 4H                             | iki myy 🕜 - 💢        |                                |
| Engine Control                             | Enhanced Diagnostics                                            | Pr                                           | revious 🚺 🜔 Next     |                                |
| DTC P0016 (Flash Cc                        |                                                                 |                                              |                      |                                |
| DTC P0045 (Flash Co                        |                                                                 |                                              |                      |                                |
| DTC P0087 (Flash Cc                        |                                                                 |                                              |                      |                                |
| DTC P0088 (Flash Cc                        | DTC P0118 (Flash Code 23) Engine Coola                          | nt Temperature Sensor Cil                    | rcuit High           |                                |
| DTC P0009 (Plash Cc                        | O Justice durations Orderty Information Defension               |                                              |                      |                                |
| DTC P0092 (Flash Co                        | 0. Introduction Salety Information Reference                    |                                              |                      |                                |
| DTC P0093 (Flash Co                        | 1.P0118 Diagnostics                                             |                                              |                      |                                |
| DTC P0101 (Flash Co                        |                                                                 |                                              | =                    |                                |
| DTC P0102 (Flash Co                        | 1. Diagnostic system check                                      |                                              |                      |                                |
| DTC P0103 (Flash Co                        | Refer to 15C Functional Inspection(4HK1(Euro4 specification)    | on)) [diagnostic system check-engine con     | trols] Reference     |                                |
| DTC P0112 (Flash Cc                        | 2. Drightized DTC                                               |                                              |                      |                                |
| DTC P0113 (Flash Co                        |                                                                 |                                              |                      |                                |
| DTC P0116 (Flash Cc                        | P0118 4HK1-TC (C/Rail)                                          |                                              |                      |                                |
| DTC P0117 (Flash Cc                        | 3. Circuit diagnosis 1                                          |                                              | При нажати           | и на значок "Enhanced          |
| DTC P0122 (Flash Co                        | P0118 Engine Coolant Temperature Sensor Circu                   | it High Present                              |                      |                                |
| DTC P0123 (Flash Cc                        | Turn of Fund grader structure                                   |                                              | Diagnostics          | , откроется новое окно. В этом |
| DTC P0182 (Flash Cc ≘                      | Disconnect the engine coolant temperature sensor harness        | connector.                                   | окне будет           | отображаться "живые" значения  |
| DTC P0183 (Flash Cc                        | Turn ON the ignition switch.                                    |                                              | / /                  | F                              |
| DTC P0192 (Flash Co                        | Measure the voltage between the engine coolant temperatur       | re sensor signal circuit and the frame dipu  | для всех па          | раметров, которые относятся к  |
| DTC P0193 (Flash Cc                        |                                                                 | 1                                            | лиагностич           | еской карте                    |
| DTC P0201 (Flash Co                        | Standard 1 4.5 to 5.5 V                                         |                                              |                      |                                |
| DTC P0202 (Flash Cc                        | Coolant Temperature specified range, go to Circuit dia p        | nosis 2. 110 °C                              | В этом окне          | е также будет отображаться DTC |
| DTC P0203 (Flash Cc                        | Engine Coolant Temperature Sensor                               | 4.9 V                                        | статус лля а         | автомобиля молуль которого     |
| DTC P0217 (Flash Co                        | Ignition Switch                                                 | ON -                                         | статусдля с          |                                |
| DTC P0219 (Flash Co                        | Battery Voltage                                                 | 28.2 V                                       | диагностир           | уется.                         |
| DTC P0234 (Flash Cc                        | Engine Speed                                                    | 577 RPM                                      |                      |                                |
| DTC P0237 (Flash Co                        | Engine Runtime oper wire between the engine coolant te          | mperature 00:01:05 al circu h:m:s            | w reference circuit. |                                |
| DTC P0238 (Flash Co                        | Observe the Engine Coolant Terms fature Sevent display of       | the scan tool                                |                      |                                |
| DTC P0299 (Flash Co                        | Cancel                                                          | The scantool.                                |                      |                                |
| DTC P0335 (Flash Cc                        | Channed - C                                                     |                                              |                      |                                |
| DTC P0336 (Flash Cc                        | If the reading is more than or equal to the specified value, gr | o to Inspection for open in low reference ci | ircuit.              |                                |
| DTC P0340 (Flash Cc<br>DTC P0341 (Flash Cc | If the reading is less than the specified value, go to inspecti | on 2 for short in signal circuit             |                      |                                |
|                                            |                                                                 | sh 2 for onore in orginal encore.            |                      |                                |
|                                            | 5. Inspection 1 for short in signal circuit                     |                                              | *                    |                                |

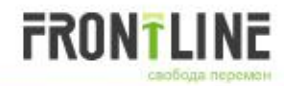

## **Electrical Schematics (1/3)**

| bss G-IDSS - English (United States) |                                              |                                      |                                               |
|--------------------------------------|----------------------------------------------|--------------------------------------|-----------------------------------------------|
| 1                                    | 🖥 DRM 🛉 🚊 🛛 💻 🤸 🗐 🦘 💭 .                      | 2012 N-Series 4HK                    | 1 MYY 🕗 - 渊                                   |
| Service Information                  |                                              | Pre                                  | vious 🚺 🔘 Next                                |
| Engine 4HK1(Euro4 specifi            |                                              |                                      |                                               |
| Suspension                           | Engine                                       |                                      |                                               |
| Driveline, Axle                      |                                              |                                      |                                               |
| Brakes                               | 0. Introduction Safety Information Reference |                                      |                                               |
| Steering                             | 4 Obstan and Observing                       |                                      |                                               |
| HVAC                                 | 1.Starter and Charging                       |                                      |                                               |
| Restraints                           |                                              |                                      |                                               |
| Body, Cab, Accessories               | CA8.18 CHASS.R/B<br>E:818 Q. SBF5            | Q 4867 000                           | 0 SBF1                                        |
| Engine Control 4HK1(Euro             | PIF21 PIF20 FF17 L:024 STARTER               | Starter PECM ICCU<br>60A(BAT) Main P |                                               |
| Brake Control ABS/ASR                |                                              |                                      | IDSS содержит электрические схемы / ЕТМ для   |
| Brake Control HSA                    |                                              |                                      |                                               |
| HVAC Control                         | d d d log                                    |                                      | выбранного автомобиля. Переидите по           |
| Body Control BCM                     | £ 1 1:8135<br>F 1 1:8135                     | • • • • <u>*</u>                     | оглавлению. нажав на названия. чтобы найти    |
| Body Control CAN Converte            |                                              |                                      |                                               |
| Security and Locks Control           |                                              | 25 WIR                               | информацию, которую вы хотели бы              |
| ETM                                  |                                              |                                      | просмотреть.                                  |
| ETM                                  | 0.75 BA                                      |                                      | -                                             |
| Engine                               | 22<br>8105                                   |                                      | Если запись в оглавлении выбрана, то          |
| P Engine                             | 2L Starter                                   |                                      | соответствующая информация будет              |
| Brake                                |                                              |                                      |                                               |
| Cab                                  |                                              |                                      | отображаться на правои стороне. Прокрутите    |
| Lighting                             |                                              |                                      | вниз, чтобы просмотреть весь текст и графику. |
| Data Link                            |                                              |                                      | · · · · · · · · · · · · · · · · · · ·         |
| Description General Inform           |                                              |                                      | Схемы разделе перечислены все схемы для       |
| Description Engine 4HK1(E            | Generator di -                               |                                      | автомобиля.                                   |
| Description Suspension               |                                              | 29 PT 192                            |                                               |
| Description Brakes                   | Eaters                                       |                                      |                                               |
| Description Transmission,            | 88                                           | 85 61 74 92 7 29 51 73               | 76 54                                         |
| Description Steering                 | 에 이 이 아이 아이 아이 아이 아이 아이 아이 아이 아이 아이 아이 아이    |                                      |                                               |
| Description HVAC                     | FC8 FFC                                      | J170 ECM                             |                                               |
| Description Restraints               |                                              |                                      |                                               |
| Description Body, Cab, Acc           | Note: LHD Euro4                              |                                      |                                               |
|                                      | 2 Engine Control                             |                                      | <b>T</b>                                      |

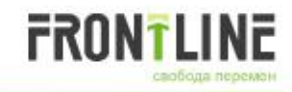

## **Electrical Schematics (2/3)**

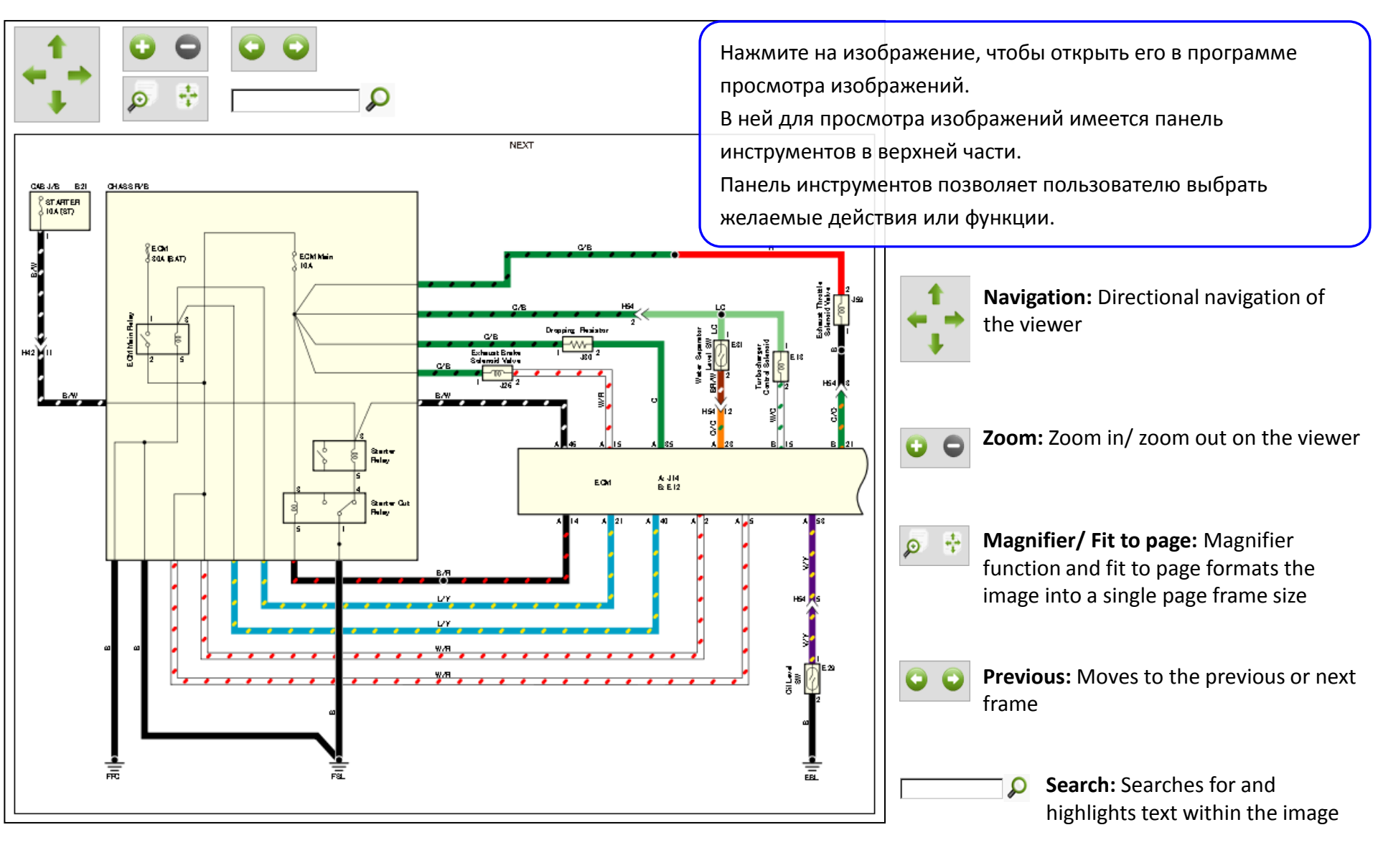

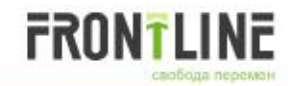

## **Electrical Schematics (3/3)**

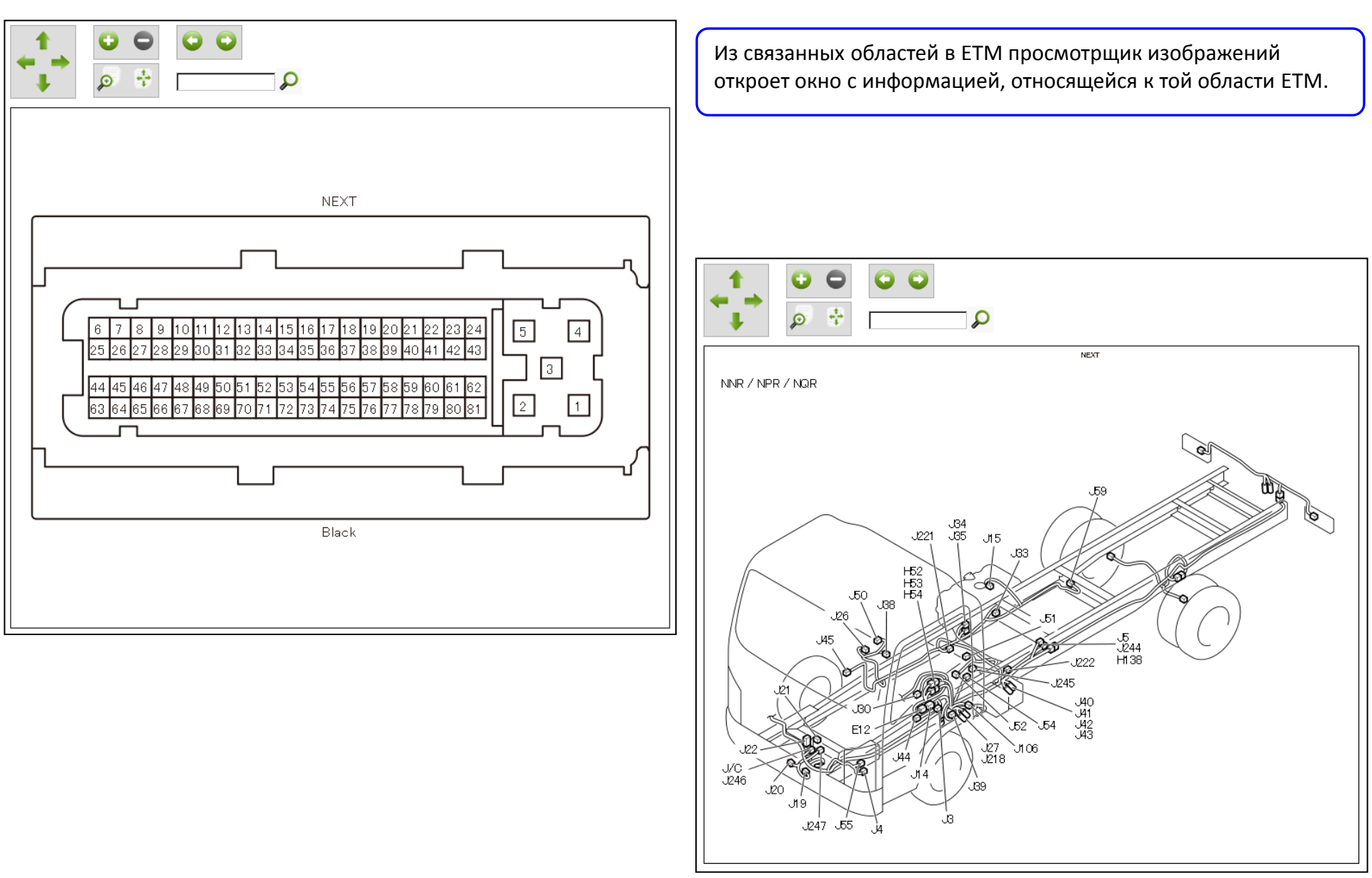

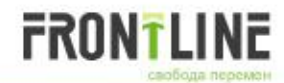

## **Diagnostic Function (Scan Tool)**

| bss G-IDSS - English (United States)                                                                                                    |                                                                                                    |                                                                                                    |
|----------------------------------------------------------------------------------------------------|----------------------------------------------------------------------------------------------------|----------------------------------------------------------------------------------------------------|
|                                                                                                    |                                                                                                    | 2012 N-Series 4HK1 MYY 🕜 - 🎉                                                                                                    |
| <ul> <li>Service information</li> <li>Diagnostics</li> <li>Engine</li> <li>4HK1-TC (C/Rail)</li> <li>DTC</li> <li>Data Display</li> <li>Actuator Test</li> <li>Programming</li> <li>Special Function</li> <li>Module Information</li> <li>Chassis</li> <li>Body</li> <li>Controller Programming</li> <li>Vtility Functions</li> </ul> | AHK1-IC (C/Rall)<br>DTC<br>Data Display<br>Actuator Test<br>Programming<br>Special Function<br>Module Information        | При выборе опции диагностики TOC, IDSS попытается<br>подключиться к транспортному средству.<br>Если все соединения IDSS Device Interface и транспортного<br>средства в норме, IDSS будет подключаться к транспортному<br>средству и отображать сведения о нем.<br>После установления соединения с транспортным средством,<br>следующие функциональные возможности доступны:<br>• DTC(s)<br>• Data List<br>• Actuator Test<br>• Programming<br>• Special Functions<br>• Module Information |
| G-IDSS has deter<br>update is performe                                                                                                    | ace Device mined that the Interface Device must be updated. Please wait while the ed. Programming Interface Device Close | Если есть обновления, необходимые для IDSS Device Interface,<br>IDSS обнаружит, что доступно обновление и будет выполнять<br>обновление в первый раз во время связи с автомобилем.<br>Если требуется обновление, экрана влево появится и начнет<br>обновление:<br>Не отключайте интерфейс устройства во время его<br>программирования.                                                                                                    |

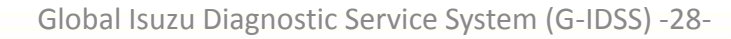

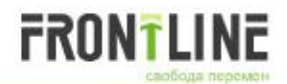

## **Diagnostic Function (Scan Tool > DTC)**

ь.

| bss G-IDSS - English (United States)                                                                                         |                                                                                                    |                                                                                                    |                                                                                                    |
|----------------------------------------------------------------------------------------------------|----------------------------------------------------------------------------------------------------|----------------------------------------------------------------------------------------------------|----------------------------------------------------------------------------------------------------|
| 1                                                                                                    | DRM 🛉 🚖 📃 🔸 🗑 🔸 💭                                                                                                    | 2012 N-Series 4HK1 MYY 🕐 - 渊                                                                                                    |                                                                                                    |
| Service Information                                                                                                    | 4HK1-TC (C/Rail) DTCs (3)                                                                                                    |                                                                                                    |                                                                                                    |
| Engine<br>4HK1-TC (C/Rail)<br>DTC<br>DTC Information<br>Freeze Frame / Failu<br>Data Display<br>Actuator Test<br>Programming | Description<br>P0102 Mass Air Flow Sensor Circuit Low Input<br>P0502 Vehicle Speed Sensor Circuit Low Input<br>P0118 Engine Coolant Temperature Sensor Circuit High                                               | Status<br>Not Present<br>Not Present<br>Present                                                                                                    |                                                                                                    |
| Special Function<br>Module Information<br>Chassis<br>Body<br>☺ Controller Programming<br>☆ Utility Functions                 | <ul> <li>О DTC IDSS<br/>Коды неист<br/>включая:</li> <li>Текущий и</li> <li>DTC информ</li> <li>Стирание D</li> <li>Freeze Fram<br/>которые уст</li> <li>Описание D</li> <li>всех кодов<br/>добавлен в</li> </ul> | будет предоставить следующун<br>1равности устанавливается для<br>исторический.<br>Naцию для каждого модуля свя<br>NTC для всех модулей и каждого<br>NE / Failure Record информации<br>тановлены в текущий момент.<br>DTC будет отображать информа<br>неисправностей. Когда новый I<br>в таблицу описания DTC в соотв | о информацию:<br>всех подключенных модулей,<br>ізи.<br>о конкретного модуля<br>для кодов неисправностей,<br>цию о кодах неисправности для<br>DTC появиться, он будет<br>етствии с применимым модуля. |
|                                                                                                    | Clear All                                                                                                    |                                                                                                    |                                                                                                    |

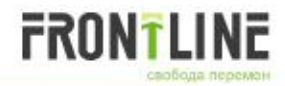

## Diagnostic Function (Scan Tool > DTC) Link to Workshop Manual

| idss G-IDSS | - English (United States)                  |                                                                                    |                            |
|-------------|--------------------------------------------|------------------------------------------------------------------------------------|----------------------------|
| $\mathbf{}$ | 🗌 😥 🛱 🦋 🚆                                  | DRM 🛉 🚖 🛛 💻 🔶 📓 🔸 🗐                                                                | 2012 N-Series 4HK1 MYY 🕗 🐝 |
| Servic      | ce Information                             | 4HK1-TC (C/Rail) DTCs (3)                                                          |                            |
| En          | gine                                       | Description                                                                        | Status                     |
|             | 4HK1-TC (C/Rail)                           |                                                                                    | Not Present                |
|             | IDSS P0118                                 |                                                                                    | Not Present                |
|             |                                            |                                                                                    | Present                    |
|             | P0118                                      |                                                                                    |                            |
|             | 1 D0119 Diagnostics                        |                                                                                    |                            |
|             | 1.FUTTO Diagnostics                        | -tt                                                                                | =                          |
| Cl          | 1. Diagnostic system                       | check                                                                              |                            |
|             | Reference                                  | al Inspection(4HK1(Euro4 specification)) [diagnostic system check-engine controls] |                            |
| × oun       | 2. Prioritized DTC                         |                                                                                    |                            |
|             | If DTC P0697 is set at                     | the same time, go to the diagnosis for DTC P0697.                                  |                            |
|             | 3. Circuit diagnosis 1                     |                                                                                    |                            |
|             | Turn OFF the ignition                      | switch.                                                                            |                            |
|             | Disconnect the engine                      | e coolant temperature sensor harness connector.                                    |                            |
|             | Turn ON the ignition s                     | witch.                                                                             |                            |
|             | Measure the voltage b                      | etween the engine coolant temperature sensor signal circuit and the frame ground.  |                            |
|             | Standard: 4.8 to 5.5 V                     | 1                                                                                  |                            |
|             | If the reading is within                   | the specified range, go to Circuit diagnosis 2.                                    |                            |
|             | If the reading is more                     | than the specified value, go to Inspection 1 for short in signal circuit.          |                            |
|             | If the reading is less t                   | han the specified value, go to Inspection for open in signal circuit.              |                            |
|             | 4. Circuit diagnosis 2                     |                                                                                    |                            |
|             | Connect a fused jump<br>reference circuit. | er wire between the engine coolant temperature sensor signal circuit and the low   |                            |
|             | Observe the Engine C                       | oolant Temperature Sensor display on the scan tool.                                | -                          |
| •           | 4 III                                      |                                                                                    |                            |

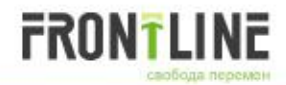

## **Diagnostic Function (Scan Tool > Live Data)**

| 6-IDSS - English (United States)                                 |                                                                                                    |                                                                               | _                     |          |
|------------------------------------------------------------------|----------------------------------------------------------------------------------------------------|-------------------------------------------------------------------------------|-----------------------|----------|
| 🏫 🧾 😥 🗒 🦋 🎲 謍 DRM 🛉 🚖 🛛 🚬 🔫                                      |                                                                                                    | 2012 N-Series                                                                 | 3 4HK1 MYY            | 2- メ     |
| Live Data<br>Module 4HK1-TC (C/Rail)<br>Datalist : Engine Data 1 | Number of DTC(s) Set: 3<br>P0102 Mass Air Flow Sensor Circuit<br>P0502 Vehicle Speed Sensor Circu<br>P0118 Engine Coolant Temperature | Low Input [Not Present<br>it Low Input [Not Present<br>Sensor Circuit High [P | Req<br>ht]<br>resent] | uestDTCs |
| Search Engine Data 1 Engine Data 2 Fuel Data                     |                                                                                                    |                                                                               |                       |          |
| Parameter 1/41                                                   |                                                                                                    | Value                                                                         | Units.                |          |
| Engine Speed                                                     |                                                                                                    | 0                                                                             | RPM                   | Q 🗠      |
| Desired Idle Speed                                               |                                                                                                    | 1000                                                                          | RPM                   | ۵ 🗠 🔍    |
| Calculated Engine Load                                           |                                                                                                    | 0                                                                             | %                     | Q 🔜      |
| Coolant Temperature                                              |                                                                                                    | -20                                                                           | °C                    | Q 🔄      |
| Engine Coolant Temperature Sensor                                |                                                                                                    | 4.9                                                                           | V                     | Q 🖂 🛛    |
| Intake Air Temperature                                           |                                                                                                    | 32                                                                            | °C                    | < ⊠ ⊧    |
| Intake Air Temperature Sensor                                    |                                                                                                    | 1.6                                                                           | V                     |          |
| Fuel Temperature                                                 |                                                                                                    |                                                                               | °C                    | Q 🖂      |
| Fuel Temperature Sensor                                          |                                                                                                    | 2.1                                                                           | V                     | Q 🖂 🛛    |
| Barometric Pressure                                              |                                                                                                    | 100                                                                           | kPa                   | Q 🖂      |
| Barometric Pressure Sensor                                       | 2.3                                                                                                    | V                                                                             |                       |          |
| Desired Turbocharger Position                                    | 90                                                                                                    | %                                                                             | Q 🖂 🗆                 |          |
| Desired Boost Pressure                                           |                                                                                                    | 100                                                                           | kPa                   | Q 🖂      |
| Boost Pressure                                                   |                                                                                                    | 100                                                                           | kPa                   | ۵. 🗠     |
| Boost Pressure Sensor                                            |                                                                                                    | 1.0                                                                           | V                     |          |
| Desired Fuel Rail Pressure                                       |                                                                                                    | 35                                                                            | MPa                   | ۵. 🗠     |
| Fuel Rail Pressure                                               |                                                                                                    | 0                                                                             | MPa                   | Q. 🖂     |
| Fuel Rail Pressure Sensor                                        |                                                                                                    | 0.9                                                                           | V                     | ۵. 🗠     |
| Accelerator Pedal Position                                       |                                                                                                    | 0                                                                             | %                     | Q. 🖂     |
| APP Sensor 1 (Accelerator Pedal Position)                        |                                                                                                    | 0.5                                                                           | V                     | 9        |
| APP Sensor 2 (Accelerator Pedal Position)                        |                                                                                                    | 4.4                                                                           | V                     | Q. 📉     |
| Desired EGR Position                                             |                                                                                                    | 0                                                                             | %                     | ۹. 🗠     |
|                                                                  |                                                                                                    |                                                                               | 0/                    |          |
|                                                                  | Quick Snap                                                                                                    |                                                                               | Snapshot              |          |

Функциональность IDSS Data List включает в себя следующее:

- Live Data
- Requested DTCs
- Zoom View
- Graph
- Quick Snap
- Snapshot

#### Live Data

Вы можете просматривать «живые» данные для модуля, выбрав название Data List в оглавлении (TOC). Информация для каждого списка данных отображается на вкладке. Нажмите на каждую вкладку, чтобы просмотреть список информационных данных.

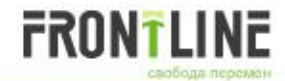

## **Diagnostic Function (Scan Tool > Live Data > Request DTC & Zoom Window)**

| bss G-IDSS - English (United States)                |                                                                      |                                                  |                  | o x          |                             |
|-----------------------------------------------------|----------------------------------------------------------------------|--------------------------------------------------|------------------|--------------|-----------------------------|
| 🟫 🦳 😥 🕄 🦋 🏰 🚆 DRM 🖡 🚔 🛛 🤜 🔶                         |                                                                      | 2012 N-Serie                                     | s 4HK1 MYY       | <b>?</b> - 📁 |                             |
|                                                     | Number of DT0(a) Oats 2                                              |                                                  | Rec              | uestDTCs     | Request DTCs                |
| Module 4HK1-TC (C/Rail)                             | P0102 Mass Air Flow Sensor Circuit                                   | Low Input (Not Preser                            | ntl              |              | Запрашиваемая информация    |
| Datalist : Engine Data 1                            | P0502 Vehicle Speed Sensor Circu<br>P0118 Engine Coolant Temperature | t Low Input [Not Prese<br>Sensor Circuit High [] | ent]<br>Presentl | -            | по коду неисправностей      |
| Search Engine Data 1 Engine Data 2 Eucl Data        |                                                                      |                                                  |                  |              | отображается в правом       |
| Parameter 21/41                                     |                                                                      | Value                                            | Units            |              | верхнем углу страницы со    |
| Engine Speed                                        |                                                                      | 0                                                | RPM              |              | списком данных. Набор кодов |
| Desired Idle Speed                                  |                                                                      | 1000                                             | RPM              | ۹. м         | неисправностей булет        |
| Calculated Engine Load                              |                                                                      | 0                                                | %                | Q 🖂          | неисправностей будет        |
| Control Temperature                                 | <b>X</b>                                                             | -20                                              | °C               | Q 🖂          | отображаться в списке.      |
| Coolant Temperature Fuel Temperature                |                                                                      | 4.9                                              | V                |              | Нажмите на название DTC и   |
| °C °C                                               |                                                                      | 32                                               | °C               |              | перейдите к экрану          |
| Minimum:-20 Maximum:-20 Minimum:24 Maxim            | num:24                                                               | 1.6                                              | V                |              | перендите к экрату          |
|                                                     |                                                                      | 24                                               | °C               |              | информации выбранных DTC.   |
|                                                     |                                                                      | 2.1                                              | V<br>IvDe        |              |                             |
|                                                     |                                                                      |                                                  | V                |              |                             |
|                                                     | Zoom Wir                                                             | dows                                             |                  |              |                             |
| Average:-20 Close Average:24                        | Сюзе При нажа                                                        | тии на рамку                                     | парамет          | гра откр     | оется новое окно. В этом    |
| APP Sensor 1 (Accelerator APP Sensor 2 (Accelerator | ог 📃 окне буде                                                       | т отображать                                     | ься его ">       | кивые" з     | значения. Несколько         |
| V<br>Minimum:0.5 Maximum:0.5 Minimum:4.4 Maxim      | um:4.4 параметр                                                      | ов могут быт                                     | ь выбран         | ы для п      | росмотра.                   |
|                                                     |                                                                      | 0                                                | WI a             |              |                             |
|                                                     |                                                                      | 0.9                                              | V                | Q 🖂          |                             |
| U.S 4.4                                             |                                                                      | 0                                                | %                | Q. 🖂         |                             |
|                                                     |                                                                      | 0.5                                              | V                | Q. 🖂         |                             |
| Average:0.5 Close Average:4.4                       | Close                                                                | 4.4                                              | V                | Q 🖂          |                             |
| Thorage.                                            |                                                                      | 0                                                | %                |              |                             |
| LEOD Decision 4                                     |                                                                      | · •                                              | 0/               |              |                             |
|                                                     | Quick Snap                                                           |                                                  | Snapshot         |              |                             |

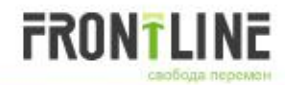

#### **Diagnostic Function (Scan Tool > Live Data > Graph)**

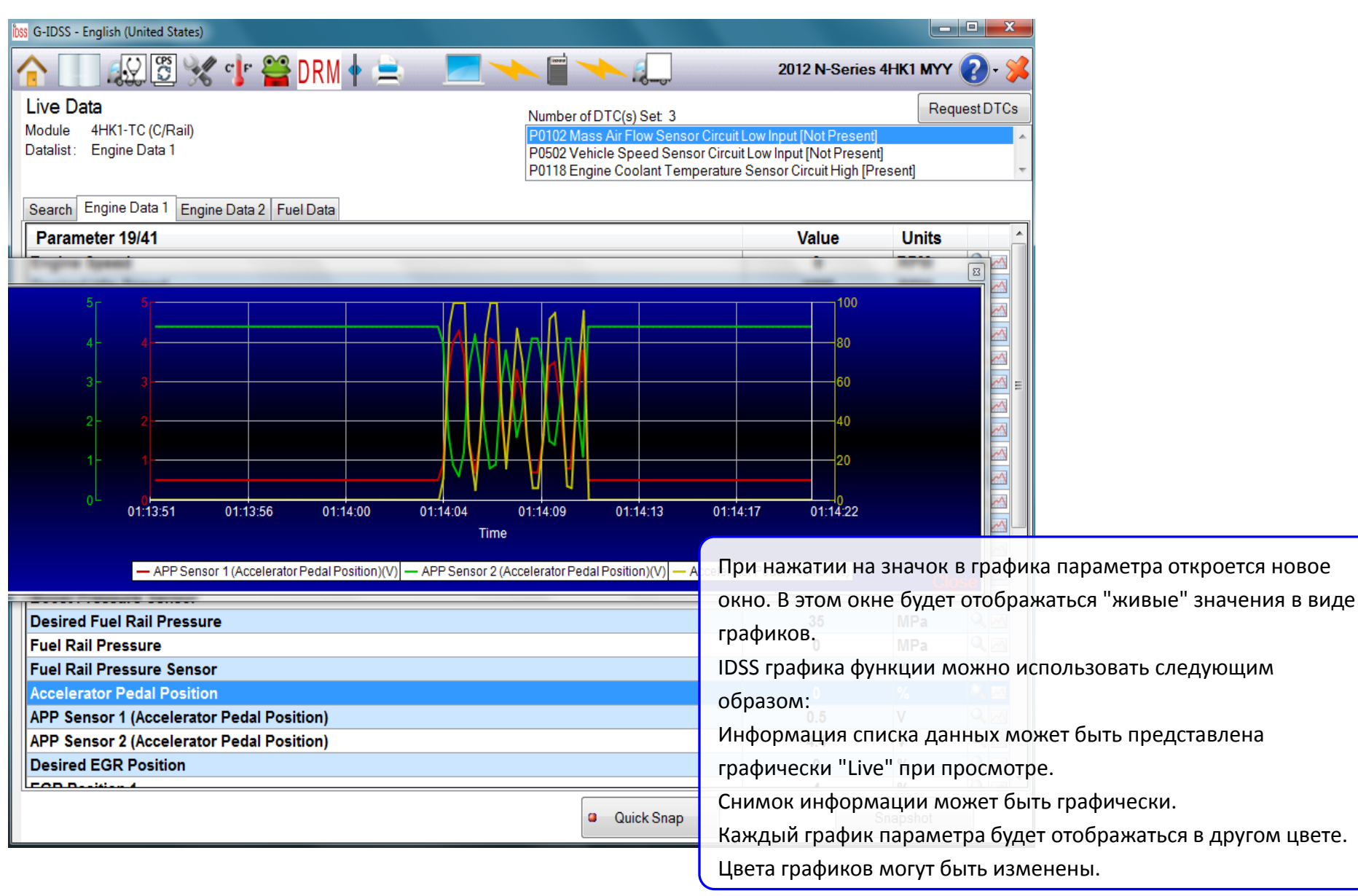

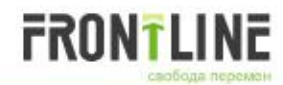

## **Diagnostic Function (Scan Tool > Live Data > Quick Snap)**

| sss G-IDSS - English (United States)         |                                                                      |
|----------------------------------------------|----------------------------------------------------------------------|
| 🔲 😥 🗒 🖋 💕 쓸 DRM ♦ 🚖 🛛 💻 🔸 🚛 👘                | 2012 N-Series 4HK1 MYY 🕗 - 💢                                         |
| Live Data                                    |                                                                      |
| Module 4HK1-TC (C/Rail) Lack of Power        | ^ ·                                                                  |
| Datalist: Engine Data 1                      |                                                                      |
|                                              | *                                                                    |
| Search Engine Data 1 Engine Data 2 Fuel Data |                                                                      |
| Parameter 19/41                              | Функция Quick Snap позволяет пользователю собирать данные            |
| Coolant Temperature                          | и ознакомиться с ним. Пользователь начинается и                      |
| Engine Coolant Temperature Sensor            | заканчивается период сбора данных с помошью кнопки Quick             |
| Intake Air Temperature                       | Snan <sup>32</sup> <sup>C</sup> Sal                                  |
| Intake Air Temperature Sensor                | 1.6 V Q 🔤                                                            |
| Fuel Temperature                             |                                                                      |
| Fuel Temperature Sensor                      | 1. Нажмите кнопку Quick Snap для запуска и начала записи             |
| Barometric Pressure                          | кадров. кра оде                                                      |
| Barometric Pressure Sensor                   | 2.3 V g Quick Snap                                                   |
| Desired Turbocharger Position                | 90 %                                                                 |
| Desired Boost Pressure                       | 2. Нажмите кнопку Stop Snapshot для остановки записи                 |
| Boost Pressure                               | калов                                                                |
| Boost Pressure Sensor                        | Stop Snapshot                                                        |
| Desired Fuel Rail Pressure                   | 35 MPa                                                               |
| Fuel Rail Pressure                           | 0 MPa 🔍 🖂                                                            |
| Fuel Rail Pressure Sensor                    | <ol><li>После завершения сбора данных, просмотр Quick Snap</li></ol> |
| Accelerator Pedal Position                   | появится.                                                            |
| APP Sensor 1 (Accelerator Pedal Position)    | 0.5 V 🔍 🖂                                                            |
| APP Sensor 2 (Accelerator Pedal Position)    | 4.4 V 🔍 🖂                                                            |
| Desired EGR Position                         | 0 % 🔍 🖂                                                              |
| LEGR Position 1                              |                                                                      |
| 01:15:04.261 PM I D D/27                     | Elapsed Time 00:00:00.000                                            |
| Live Data Save                               |                                                                      |

## FRONTLINE

## **Diagnostic Function (Scan Tool > Live Data > Snapshot)**

| Snapshot Setup                                                                                                    |                                                                                |
|----------------------------------------------------------------------------------------------------|--------------------------------------------------------------------------------|
| Snansbot Setup                                                                                                    |                                                                                |
| Shapshot Setup                                                                                                    | Функция Snapshot позволяет пользователю собирать данные и                      |
| mager type.                                                                                                    |                                                                                |
| MANUAL     On the DTO second state DTO she free slighting on the second state to she this second state                                      | ознакомиться с ними. Пользователь начинается и заканчивается                   |
| Go to DTC program and clear DTCs before clicking on trigger button to start triggering                                                      |                                                                                |
| AllyDic                                                                                                    | период сбора данных с помощью кнопки Snapshot.                                 |
| Specific DTC                                                                                                    |                                                                                |
| P0016 Crankshaft Position - Camshaft Position Correlation                                                                                   | <ol> <li>нажмите кнопку snapsnot и окно snapsnot set это отооразит.</li> </ol> |
|                                                                                                    |                                                                                |
|                                                                                                    |                                                                                |
| Trigger Point Desiration Contractory Field                                                                                                  | Snapshot                                                                       |
| Beginning Center End                                                                                                    |                                                                                |
| Total Spanshot Frames                                                                                                    | 🖊 2. Нажмите кнопку Продолжить, чтобы открыть просмотр                         |
| Total Snapshot Time (mins)                                                                                                    |                                                                                |
|                                                                                                    | снимков или нажмите кнопку Вернуться, чтобы вернуться к                        |
| Return Continue                                                                                                    |                                                                                |
|                                                                                                    | оперативным данным.                                                            |
| tss G-IDSS - English (United States)                                                                                                    |                                                                                |
|                                                                                                    | 5. пажать на mgger button для начала записи кадров.                            |
| 👔 🔢 🎉 🗿 % 😗 🚔 DRM 🛉 🚍 📁 🔨 🔳 🔨 🍋 2012 N-Series                                                                                               | <sup>а них муу</sup> 🖉 🖊 А. Нажмите кнопку Stop Spapshot для остановки записи  |
| Live Data Number of DTC(s) Set 3                                                                                                    | Request /                                                                      |
| Module 4HK1-TC (C/Rail) P0102 Mass Air Flow Sensor Circuit Low Input [Not Present                                                           | кадров.                                                                        |
| Datalist: Engine Data 1 P0502 Vehicle Speed Sensor Circuit Low Input (Not Preser<br>P0118 Engine Content Temperature Sensor Circuit High IP | ng Versennt                                                                    |
|                                                                                                    |                                                                                |
| Search Engine Data 1 Engine Data 2 Fuel Data                                                                                                |                                                                                |
| Parameter 1/41 Value                                                                                                    | Units A                                                                        |
| Engine Speed 0                                                                                                    |                                                                                |
| Desired Idle Speed 1000                                                                                                    |                                                                                |
| Calculated Engine Load 0                                                                                                    |                                                                                |
| Coolant Temperature -20                                                                                                    |                                                                                |
| Engine Coolant Temperature Sensor 4.3                                                                                                    |                                                                                |
| Intake Air Temperature Sensor 15                                                                                                    |                                                                                |
| Fuel Temperature 25                                                                                                    |                                                                                |
| Fuel Temperature Sensor 2.1                                                                                                    | V Q.                                                                           |
| Barometric Pressure 100                                                                                                    | kPa Q I                                                                        |
| Barometric Pressure Sensor 2,5                                                                                                    | V QB                                                                           |
| Desired Turbocharger Position 90                                                                                                    |                                                                                |
| Desired Boost Pressure 100                                                                                                    |                                                                                |
| Boost Pressure 100                                                                                                    |                                                                                |
| Boost Pressure Sensor 1.0                                                                                                    |                                                                                |
|                                                                                                    |                                                                                |
| Fuel Rail Pressure Sensor                                                                                                    |                                                                                |
| Accelerator Pedal Position 0                                                                                                    |                                                                                |
| APP Sensor 1 (Accelerator Pedal Position) 0.5                                                                                               |                                                                                |
| APP Sensor 2 (Accelerator Pedal Position) 4.4                                                                                               | V Q.M                                                                          |
| Desired EGR Position 0                                                                                                    |                                                                                |
|                                                                                                    |                                                                                |
| Stop Snapshot                                                                                                    | Trigger                                                                        |

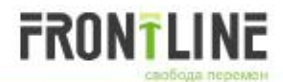

## **Utility Function**

| bss G-IDSS - English (United States)                                                                                                    |                                                                                                    |                                                                                                    |
|----------------------------------------------------------------------------------------------------|----------------------------------------------------------------------------------------------------|----------------------------------------------------------------------------------------------------|
| 1                                                                                                    | DRM 🛉 🚖 🛛 💻 🔸 🗐 🥆 🚛                                                                                                    | 2012 N-Series 4HK1 MYY 🕜 - 💢                                                                                                    |
| <ul> <li>Service Information</li> <li>Diagnostics</li> <li>Controller Programming</li> <li>Utility Functions</li> <li>Manage Saved Snapshot File:<br/>Manage Saved Freeze Frame<br/>Scan Tool Preview</li> <li>Graph Colors</li> <li>Table of Contents Colors</li> </ul> | Utility Functions         Manage Saved Snapshot Files         Manage Saved Freeze Frame/Failure Record Files         Scan Tool Preview         Graph Colors         Table of Contents Colors | Служебные функции позволяет получить доступ к ранее<br>сохраненной информации. Вы можете получить доступ к<br>следующим типам файлов, выбрав утилиту функций из<br>оглавления:<br>• Manage Saved Snapshot files |
|                                                                                                    |                                                                                                    | Scan Tool Preview     Graph Colors     Table of Contents Colors                                                                                                    |
|                                                                                                    |                                                                                                    |                                                                                                    |

#### **Utility Function (Manage Saved Snapshot File)**

FRONTLINE

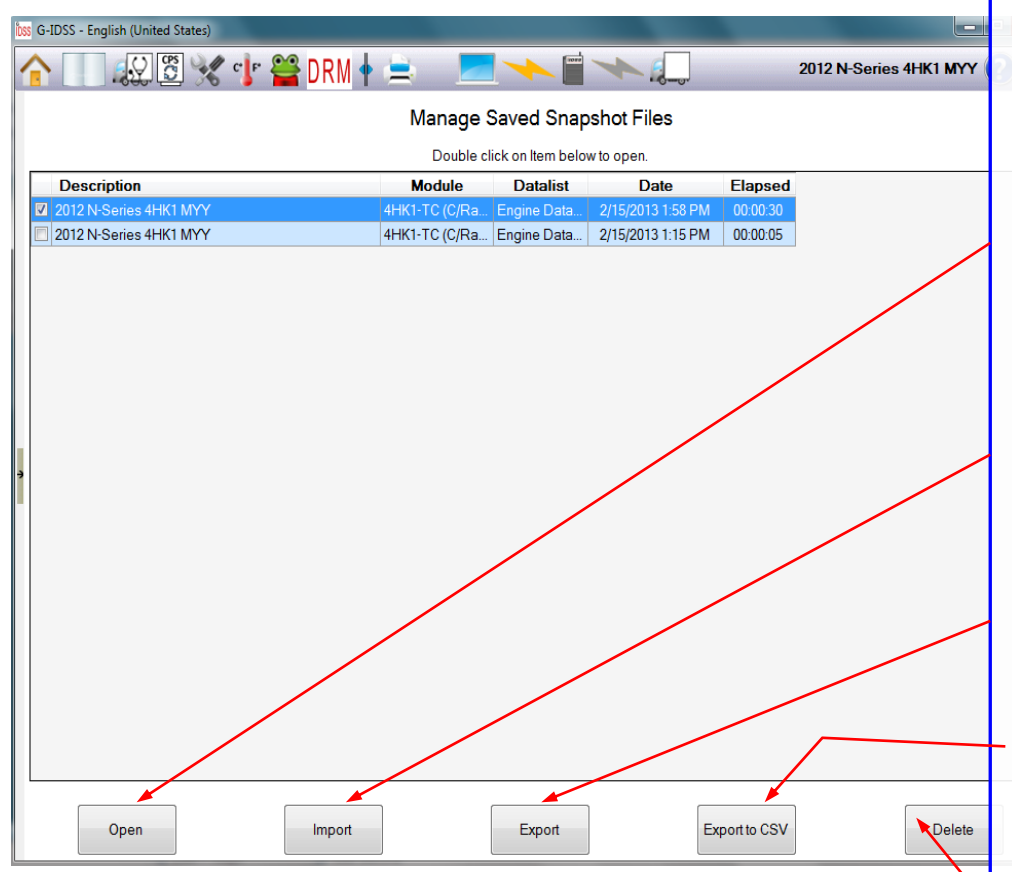

Сохраненные файлы Snapshot будет отображать все файлы Snapshot, которые в настоящее время сохраняются для дальнейшего просмотра. Выберите файл, который вы хотите, чтобы "управлять", нажав на бокс, в крайнем левом столбце. Затем нажмите на один из вариантов управления. Чтобы выделить все файлы, нажмите на поле заглавной строки. **Ореп** 

# 1. Выберите снимок, который вы хотели бы открыть, нажав бокс в строке.

- 2. Нажмите кнопку Открыть.
- 3. Coxpaнeннaя Snapshot Viewer откроется.

#### Import

- 1. Нажмите кнопку Импорт, это откроет окно "Select the DAT file to import".
- 2. Выберите файл, который требуется импортировать.

#### Export

- 1. Нажмите кнопку Экспорт, это откроет окно "Обзор папок".
- 2. Выберите файл, который нужно экспортировать.

#### Export to CSV

1.Нажмите кнопку Экспорт в CSV (Comma Separated Variable); это откроет окно "Обзор папок".

2. Выберите файл, который нужно экспортировать.

#### Delete

1. Выберите Snapshot, который вы хотите удалить, нажав бокс, в крайнем левом столбце. Вы можете выбрать несколько файлов для удаления одновременно.

2. Нажмите кнопку Удалить.

3. Вам будет предложено подтвердить удаление процесса.

## **Utility Function (Manage Saved Freeze Frame Failure Record)**

FRONTLINE

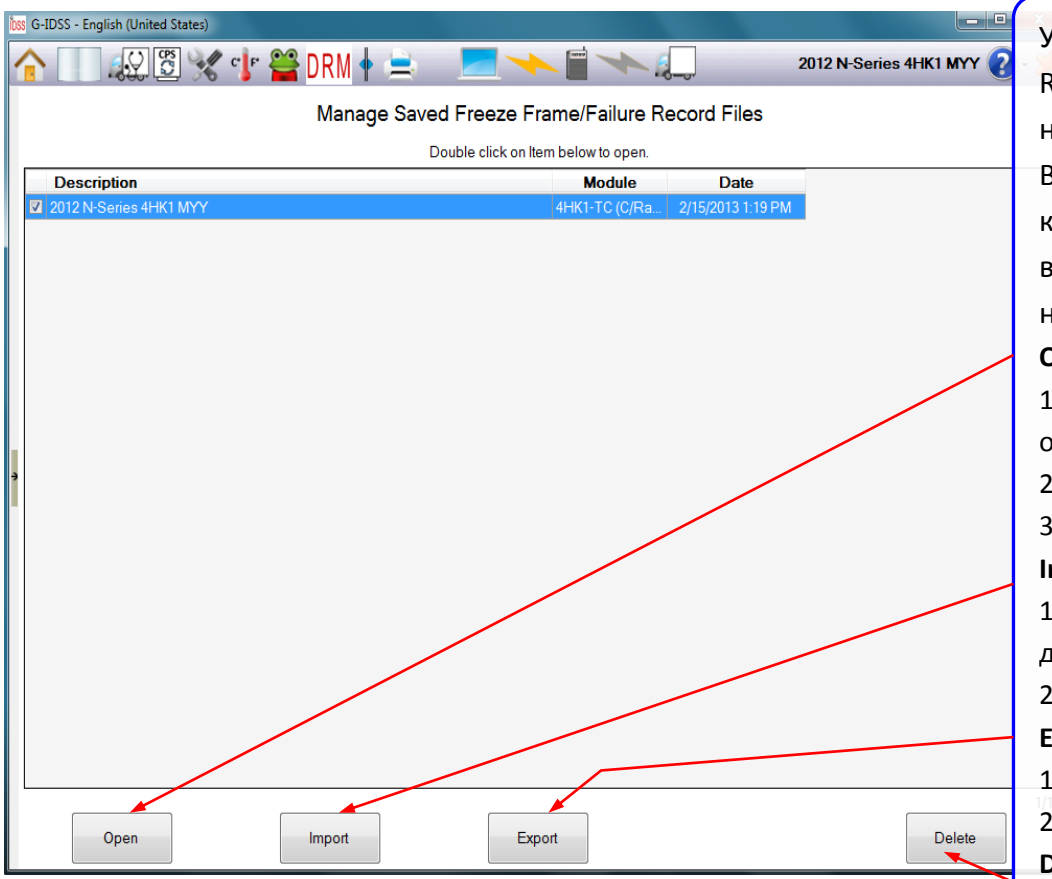

Управление сохраненными записями Freeze Frame Failure Record будут показаны для всех неисправностей, которые в настоящее время сохраняются для дальнейшего просмотра. Выберите файл, который вы хотите, нажав на бокс, в крайнем левом столбце. Затем нажмите на один из вариантов управлять. Чтобы выделить все файлы, нажмите на поле заглавной строки.

#### Open

1. Выберите Freeze Frame/Failure Record, которую вы хотели бы открыть, нажав в окне в строке.

2. Нажмите кнопку Открыть.

3. Сохраненная запись откроется.

#### Import

1. Нажмите кнопку Импорт, это откроет окно "FF2 Выберите файл для импорта".

2. Выберите файл, который требуется импортировать.

#### Export

1. Нажмите кнопку Экспорт, это откроет окно "Обзор папок".

2. Выберите файл, который нужно экспортировать.

#### Delete

1. Выберите Freeze Frame Failure Record, которую вы хотите удалить, нажав в окне в крайнем левом столбце. Вы можете выбрать несколько файлов для удаления сразу.

2. Нажмите кнопку Удалить.

3. Вам будет предложено подтвердить удаление процесса.

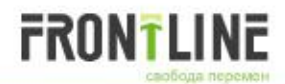

#### **Utility Function (Scan Tool Preview)**

| bss G-IDSS - English (United States) | Statement of the second second second second second second second second second second second second second se                  |                                                  |
|--------------------------------------|----------------------------------------------------------------------------------------------------|--------------------------------------------------|
| <u>^</u>                             | 🖀 DRM 🛉 🚊 🛛 💻 🔸 🗐 🔸 🚚                                                                                                    | 2012 N-Series 4HK1 MYY 🕗 🐝                       |
|                                      | Vehicle Selection for Scan Tool Preview                                                                                         |                                                  |
| The Scan Tool Preview featur         | e allows you to view the parameter names and units for any datalist on any veh information below.                               | icle without being connected. Select the vehicle |
|                                      | Model Year<br>2012<br>Make<br>N-Series<br>Engine<br>4HK1<br>Transmission<br>MYY<br>Module<br>4HK1-TC (C/Rail)<br>© Data Display | •<br>•<br>•                                      |
|                                      |                                                                                                    | Data<br>Data                                     |
|                                      |                                                                                                    | Sea                                              |
|                                      |                                                                                                    | Sea                                              |
|                                      |                                                                                                    | Pa                                               |
|                                      |                                                                                                    |                                                  |
|                                      |                                                                                                    | Eng                                              |
|                                      |                                                                                                    | Imn                                              |
|                                      |                                                                                                    | Des                                              |
|                                      |                                                                                                    | Des                                              |
|                                      |                                                                                                    | Wro                                              |
|                                      |                                                                                                    | , Cal                                            |

Global Isuzu Diagnostic Service System (G-IDSS) -38Функция предварительного просмотра Scan Tool Preview позволяет просматривать возможные данные и способы управления, содержание тестов, без транспортного средства, для всех транспортных средств которые поддерживаются IDSS. Нажмите на Scan Tool Preview в оглавлении, а затем используйте выпадающее меню для выбора автомобиля, который вы хотите просмотреть.

После того как автомобиль был выбран, выбрать для просмотра отображения данных для данного транспортного средства и нажмите кнопку Продолжить. Отображается выбранная data display or actuator tests. Вы можете просмотреть все параметры, находящиеся в каждой вкладке.

| bss G-IDSS - English (United States)                          |               |                  |
|---------------------------------------------------------------|---------------|------------------|
| 🏠 🔲 💭 🗒 🖋 💕 🞬 DRM 🛉 🚊 🛛 📂 🗐 🔸 💭                               | 2012 N-Series | : 4HK1 MYY 🕜 - 💢 |
| Data Display Preview                                          |               |                  |
| Module 4HK1-TC (C/Rail)                                       |               |                  |
| Datalist: Search                                              |               |                  |
| Search Begin Typing to Search for a Parameter                 |               | •                |
| Search Engine Data 1 Engine Data 2 Fuel Data Immobilizer Data |               |                  |
| Parameter 1/125                                               | Units         | Datalist         |
| Engine Speed                                                  | RPM           | Engine Data 1    |
| Engine Speed                                                  | RPM           | Engine Data 2    |
| Engine Speed                                                  | RPM           | Fuel Data        |
| Immobilizer Signal                                            | -             | Immobilizer Data |
| Desired Idle Speed                                            | RPM           | Engine Data 1    |
| Desired Idle Speed                                            | RPM           | Engine Data 2    |
| Desired Idle Speed                                            | RPM           | Fuel Data        |
| Wrong Immobilizer Signal                                      | -             | Immobilizer Data |
| , Calculated Engine Load                                      | %             | Engine Data 1    |
| Calculated Engine Load                                        | %             | Engine Data 2    |
| Calculated Engine Load                                        | %             | Fuel Data        |
| Immobilizer Function Programmed                               | -             | Immobilizer Data |
| Coolant Temperature                                           | °C            | Engine Data 1    |
| Coolant Temperature                                           | °C            | Engine Data 2    |
| Coolant Temperature                                           | °C            | Fuel Data        |
| Security Wait Time                                            | -             | Immobilizer Data |
| Engine Coolant Temperature Sensor                             | V             | Engine Data 1    |
| Intake Air Temperature                                        | °C            | Engine Data 2    |
| Intake Air Temperature                                        | °C            | Fuel Data        |
| Intake Air Temperature                                        | °C            | Engine Data 1    |
| Fuel Temperature                                              | °C            | Engine Data 2    |
| Fuel Temperature                                              | °C            | Fuel Data        |
|                                                               |               |                  |
| Return                                                        |               |                  |

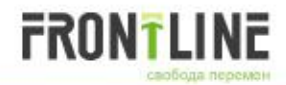

## **Controller Programming Function (1/4)**

| DSS G-IDSS - E                                  | inglish (United States)                                  |                                                                                            |                                                                                                    |                                                                                                    |
|-------------------------------------------------|----------------------------------------------------------|--------------------------------------------------------------------------------------------|----------------------------------------------------------------------------------------------------|----------------------------------------------------------------------------------------------------|
|                                                 |                                                          | 🖥 DRM 🛉 🚖 🛛 💻 🔸                                                                            |                                                                                                    | 2012 N-Series 4JJ1 MYY 🕗 - 🜿                                                                                                    |
| Service<br>Diagnos<br>Controll<br>Engir<br>Body | Information<br>stics<br>er Programming<br>ne<br>unctions | Controller Programming<br>2012 N-Series 4JJ1 MYY<br>MX2 (MX2_08_14_2012)<br>Engine<br>Body |                                                                                                    | Программирование контроллеров позволяет обновлять и<br>перепрограммировать различные контроллеры транспортного<br>средства, основываясь на номере запчасти и / или новых<br>доступных файлов калибровки. |
|                                                 | Service Information<br>Diagnostics<br>Utility Functions  | ≈)<br>≪ ≌ DRM ♦ 🚔 💻 ∽                                                                      | Not Authorized                                                                                                    | 2012 N-Series 4JJ1 МҮҮ ?                                                                                                    |
|                                                 |                                                          |                                                                                            |                                                                                                    | вашей дилерской станции необходимо иметь разрешение от<br>Isuzu Motors. Если Вы еще не получили разрешение, вы можете<br>потребовать его, выбрав кнопку "Request Programming<br>Permission".             |
|                                                 |                                                          | Programm<br>pe                                                                             | ning permission is not authorized. Press the buttor<br>rmission. Your computer must be connected to the<br>Request Programming Permission | n below to obtain<br>e internet.                                                                                                    |
|                                                 |                                                          |                                                                                            |                                                                                                    |                                                                                                    |

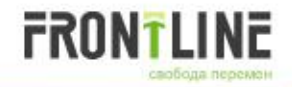

## **Controller Programming Function (2/4)**

| bss G-IDSS - English (United States) |                                                                                                    |                                                                                             |                                                                        |
|--------------------------------------|----------------------------------------------------------------------------------------------------|---------------------------------------------------------------------------------------------|------------------------------------------------------------------------|
| 1                                    | 🔐 DRM 🛉 🚖 🛛 💻 🔸 🗐 🔸 🚛                                                                              | 2012 N-Series 4JJ1 MYY 🕗 - 💢                                                                |                                                                        |
|                                      | Current Part Number: 8981852330                                                                    |                                                                                             |                                                                        |
|                                      |                                                                                                    | После выбора функции програ<br>следует выбрать контроллер, и<br>будет предложено подтвердит | аммирования контроллера,<br>который вы хотите обновить. Вам<br>гь VIN. |
|                                      |                                                                                                    |                                                                                             |                                                                        |
| •                                    |                                                                                                    |                                                                                             |                                                                        |
|                                      | Verify VIN shown below is correct. If this VIN is not correct for<br>please enter the correct VIN. | or this vehicle.                                                                            |                                                                        |
|                                      | VIN: <b>I</b> A A N L R 8 5 E C 7 1 0                                                              | 0 0 1                                                                                       |                                                                        |
|                                      | ECU DATA EXIT CONTINUE                                                                             |                                                                                             |                                                                        |

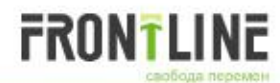

#### **Controller Programming Function (3/4)**

| 0000 G-IDSS - English (United States)                                                                                                    |                                                                                                    | - • ×                                                     |                                                                                                    |                                                                                                    |                                                |                                             |
|----------------------------------------------------------------------------------------------------|----------------------------------------------------------------------------------------------------|-----------------------------------------------------------|----------------------------------------------------------------------------------------------------|----------------------------------------------------------------------------------------------------|------------------------------------------------|---------------------------------------------|
| 🟫 📃 😥 🗒 🦋 🞬 DRM 🛉 🚊 🔄                                                                                                    | 2012 1                                                                                                    | N-Series 4JJ1 MYY 🕐 - 💢                                   | На это                                                                                                    | м экране отобра                                                                                                    | жается те                                      | екущий                                      |
| Current Part Number: 88<br>New Part Number: 88<br>Carline:<br>Vehicle Name:                                                                                                    | 981852330<br>981852331<br>Calibration update found.<br>N*R<br>N*                                                                                                    |                                                           | номер<br>обнов<br>деталі<br>и "про                                                                                                    | э запчасти и обно<br>ление доступно,<br>и, "Калибровка о<br>ограмма" будет о                                                                                 | увление с<br>новый но<br>юбновлени<br>тображат | татуса. Если<br>эмер<br>ие найден"<br>гься. |
| Vehicle Engine:                                                                                                    | 3.0L L4 4JJ1                                                                                                    |                                                           |                                                                                                    |                                                                                                    |                                                |                                             |
| Type of Transmission:                                                                                                    | Manual Transmission (MT)                                                                                                    |                                                           |                                                                                                    | _                                                                                                    |                                                |                                             |
| Destination Option Code                                                                                                    | : Russia=B12                                                                                                    |                                                           | Если н                                                                                                    | ет доступных об                                                                                                    | новлении                                       | 1, "Нет                                     |
| Equipment Option Code:                                                                                                    | Engine 4JJ1-TC=RDU                                                                                                    |                                                           | необх                                                                                                    | одимости обновл                                                                                                    | ления» и                                       | «запись»                                    |
| Model Designator:                                                                                                    | General Export RHD=5 or LHD=6                                                                                                    |                                                           | будет                                                                                                    | отображаться.                                                                                                    |                                                |                                             |
| Emission Level:                                                                                                    | Euro 4                                                                                                    |                                                           |                                                                                                    |                                                                                                    |                                                |                                             |
| ABS/TCS Functionality:                                                                                                    | ABS=JE5 available                                                                                                    | bss G-IDSS - English (United States)                      |                                                                                                    |                                                                                                    |                                                |                                             |
| • Cabin Type:                                                                                                    | Single Cabin                                                                                                    |                                                           | DRM 🛉 🚔 📃                                                                                                    | <b> </b>                                                                                                    | 2012                                           | N-Series 4JJ1 MYY 🕜 -                       |
| Immobilizer:                                                                                                    | Without Immobilizer=7KC                                                                                                    |                                                           |                                                                                                    |                                                                                                    |                                                |                                             |
| Speed Limit Device:                                                                                                    | Without Speed Limit Device                                                                                                    |                                                           | ( D ( ))   000                                                                                                    |                                                                                                    | <u> </u>                                       |                                             |
| Vehicle Equipment 2:                                                                                                    | 7KC not available                                                                                                    | Cur                                                       | rrent Part Number: 898                                                                                                    | No undates necessary                                                                                                    |                                                |                                             |
| Please turn the ignition on (engine off) on the vehic<br>controller programming. Please ensure that your la<br>Control Panel->Power Options and ensure that you<br>do this could cause controller programming to fail. | de. It is also suggested that a battery charger be connect<br>ptop battery is fully charged before starting controller prog<br>rr 'System Standby' and 'System Hibernates' settings are | ed Veh<br>JTG Ele<br>SE Typ<br>Eq<br>Mo<br>Eq<br>Mo<br>Em | tine:<br>incle Name:<br>incle Engine:<br>ctronic System Type:<br>transmission:<br>stination Option Code:<br>ipment Option Code:<br>del Designator:<br>ission Level: | N*<br>3.0L L4 4JJ1<br>Engine Control Module (ECM)<br>Manual Transmission (MT)<br>Russia=B12<br>Engine 4JJ1-TC=RDU<br>General Export RHD=5 or LHD=6<br>Euro 4 |                                                | 1                                           |
| Press PF                                                                                                    | OGRAM to download the new calibration.                                                                                                    | AB:<br>Cat                                                | oin Type:                                                                                                    | Single Cabin                                                                                                    |                                                |                                             |

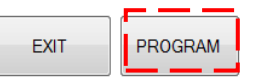

Please turn the ignition on (engine off) on the vehicle. It is also suggested that a battery charger be connected to the vehicle during controller programming. Please ensure that your laptop battery is fully charged before starting controller programming. Also, go to Control Panel->Power Options and ensure that your 'System Standby' and 'System Hibernates' settings are set to 'Never'. Failure to do this could cause controller programming to fail.

Without Immobilizer=7KC

7KC not available

Without Speed Limit Device

Immobilizer:

Speed Limit Device:

Vehicle Equipment 2:

- 🗆 🗙

2012 N-Series 4JJ1 MYY 🕗 - 💥

Global Isuzu Diagnostic Service System (G-IDSS) -41Press OVERWRITE button to download the same calibration.

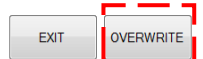

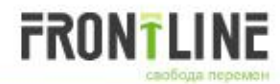

## **Controller Programming Function (4/4)**

| 1055 G-IDSS - English (United States) |                                                                                     |
|---------------------------------------|-------------------------------------------------------------------------------------|
|                                       | 2012 N-Series 4ЈЈ1 МҮҮ 💽 👷 Во время загрузки, отображаются время в                  |
| Service Information                   | процессе и время, оставшееся.                                                       |
|                                       |                                                                                     |
|                                       |                                                                                     |
| Downloading Software and Calibrations |                                                                                     |
|                                       |                                                                                     |
|                                       |                                                                                     |
|                                       |                                                                                     |
| Time in progress: 00:00:53            |                                                                                     |
|                                       |                                                                                     |
| Estimated time remaining: 00:29:13    | После завершения программирования, вы                                               |
|                                       |                                                                                     |
|                                       | попадете на следующий экран.                                                        |
| Downloading Calibration               |                                                                                     |
|                                       | 🐯 G-IDSS - English (United States)                                                  |
|                                       |                                                                                     |
| File Downloading Step # 6             |                                                                                     |
|                                       |                                                                                     |
| 7                                     |                                                                                     |
|                                       | Downloading Software and Calibrations                                               |
|                                       |                                                                                     |
|                                       |                                                                                     |
|                                       | Time in progress: 00:10:16                                                          |
|                                       |                                                                                     |
|                                       | Dramm Completed Support                                                             |
|                                       | Program Completed Succession/                                                       |
|                                       |                                                                                     |
|                                       | Current Part Number 8084859334                                                      |
|                                       | Vehicle Identification Number: JAANLR85EC7100001                                    |
|                                       | System Name Or Engine Type: 4JJ1E4NC                                                |
|                                       | System Supplier ID/DCU Hardware Number: TTI 0100                                    |
|                                       | Hardware Part Number: 18020840                                                      |
|                                       | Software Version Number: 2                                                          |
|                                       | Ulagnostic Identifier: 897D<br>Bonnic Shon Code Or Torter Seriel Number: 592D N/500 |
|                                       | Programming Date: 2013-02-15                                                        |
|                                       | Software Module 01 Identifier: 98185233                                             |
|                                       | Software Module 02 Identifier: 8980835408                                           |
|                                       | Manufacturers Enable Counter: 0                                                     |
|                                       |                                                                                     |
|                                       |                                                                                     |
|                                       |                                                                                     |
| Global Isuzu Diagnostic Service       |                                                                                     |

System (G-IDSS) -42-

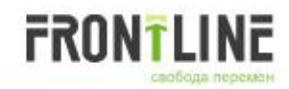

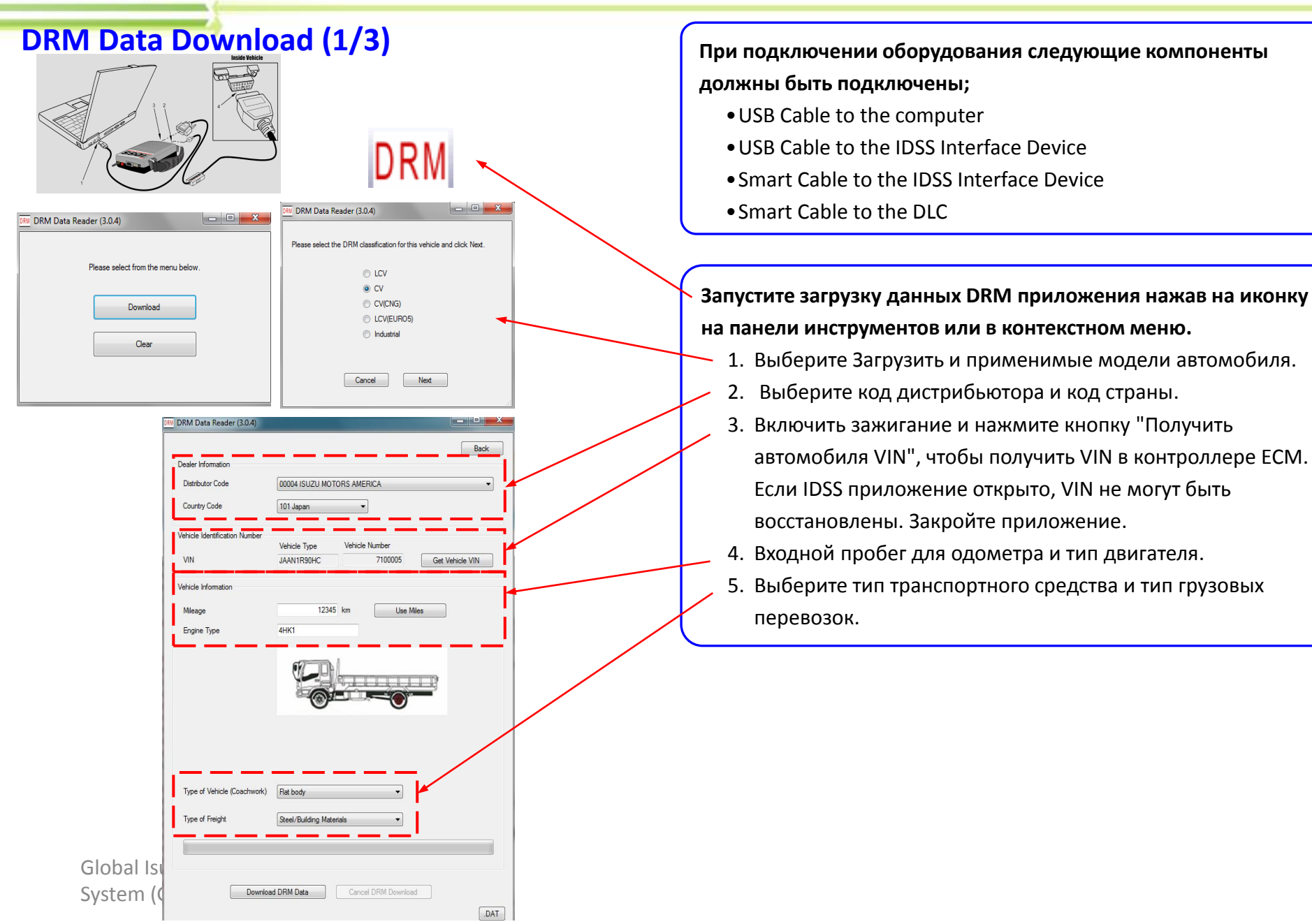

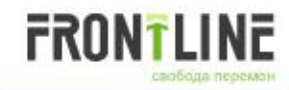

## DRM Data Download (2/3)

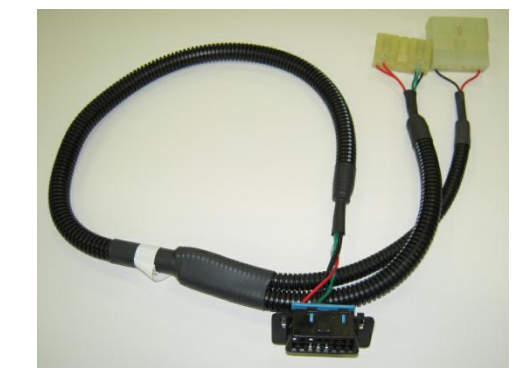

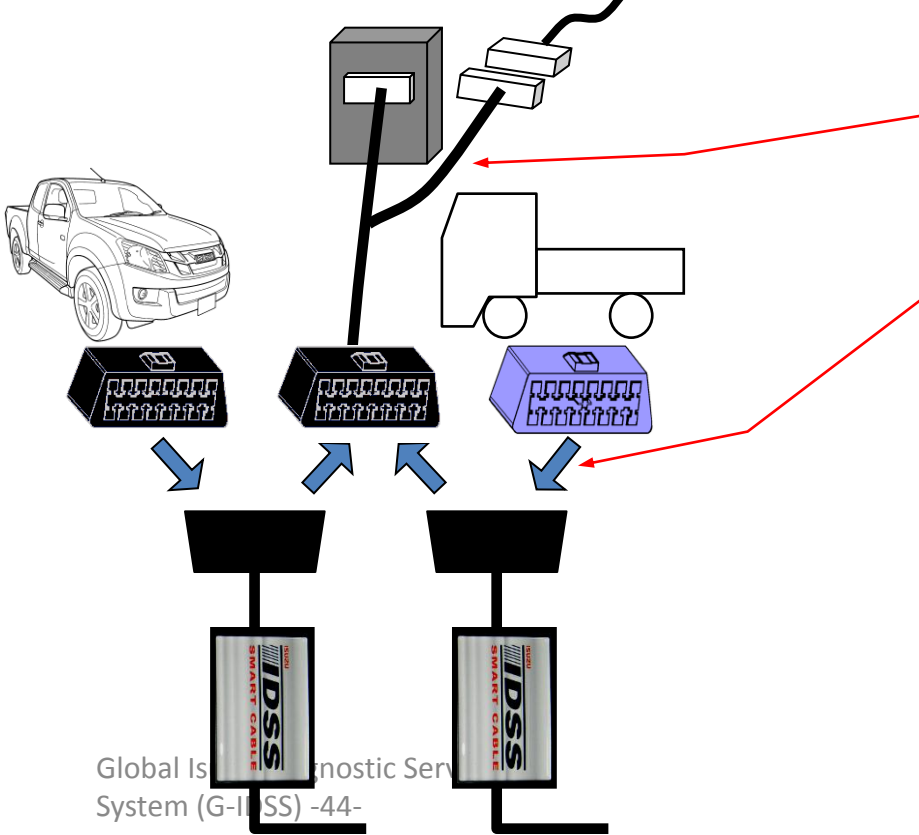

#### Подключение the DRM download cable

- 1. Выключить зажигание.
- 2. Отсоедините разъем жгута DRM, и подключите DRM download cable между DRM и отключенным разъемом жгута DRM.
- 3. Отключите smart cable от DLC и подключить к кабелю загрузки DRM.

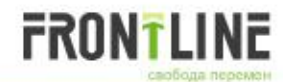

#### DRM Data Download (3/3)

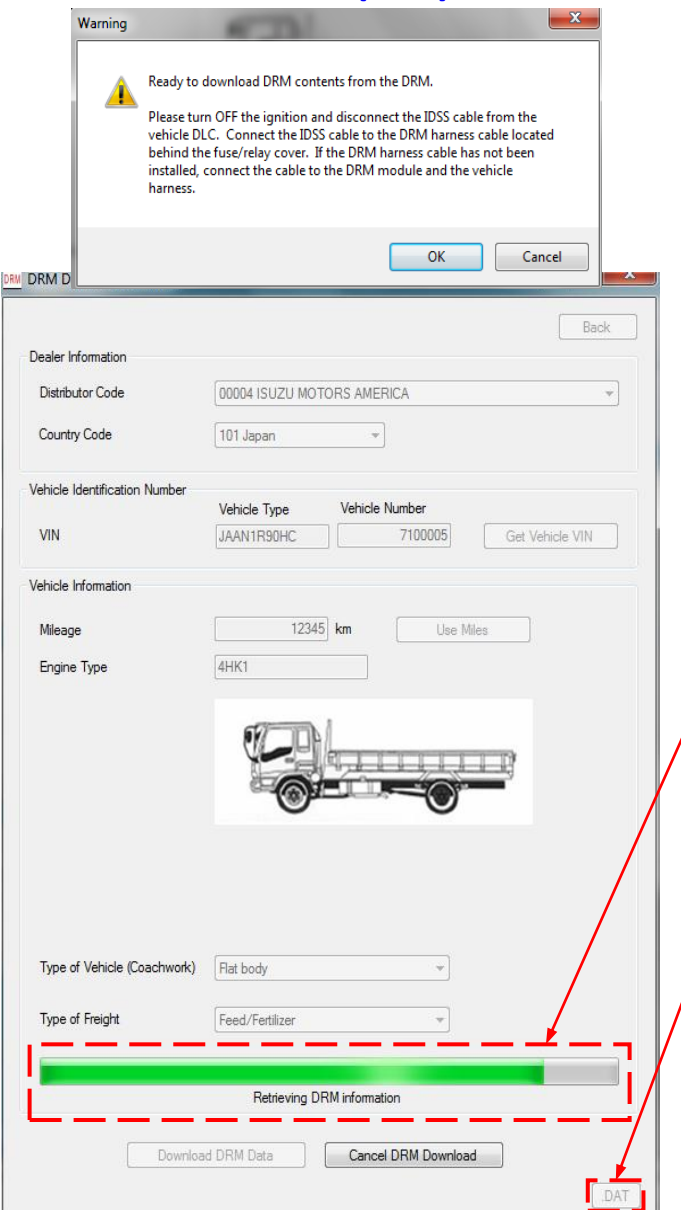

#### Downloading

- 1. Оставьте ключ зажигания в положение OFF и нажмите кнопку "Download DRM Data". После того как еще раз проверите соединения кабелей.
- 2. Загрузка начинается после нажатия "ОК", и отображается индикатором. Полная загрузка занимает около 3 минут.

#### Location of downloaded file

Нажмите DAT. Вы найдете расположение загруженных файлов. Расположение G-IDSS папки на жестком диске компьютера > G-IDSS > DRM Download Data > Dated Folder.

#### 🎒 Internet Updater

#### IDSS Web Updater (3.0.3)

FRONTLINE

Web Updater (1/2)

The list below shows updates that you've already downloaded. Click check updates to marually download and install recent updates

| Check Update: Daily | <ul> <li>Language:</li> </ul> | English (United States) |
|---------------------|-------------------------------|-------------------------|
|                     |                               |                         |
| MENU.7.3            |                               | Completed               |
| ESI.E.N.5           |                               | Completed               |
| ESI.E.N.4           |                               | Completed               |
| CORE.2.3            |                               | Completed               |
| CPS.31              |                               | Completed               |
| MENU.6.3            |                               | Completed               |
| ESI.E.N.2           |                               | Completed               |
| ESI.E.N.1           |                               | Completed               |
| ADD.1               |                               | Completed               |
| Web Updater 3.0.4   |                               | Completed               |
| Web Updater 3.0.3   |                               | Completed               |
| SCAN.19.1.024       |                               | Completed               |

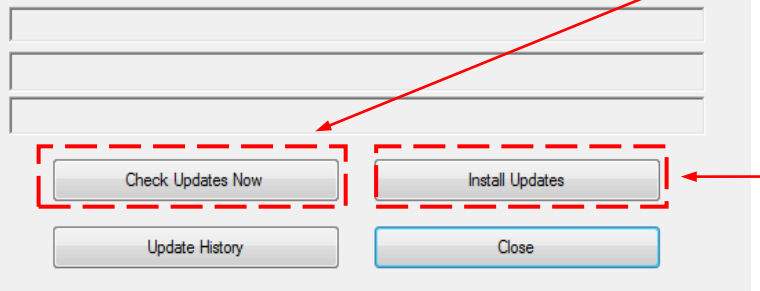

Вы будете получать обновления IDSS через Интернет. Web Updater включен в процесс автозагрузки вашего компьютера. Если вы оставите ваш компьютер включенным и подключенным к Интернету, программа обновления будет запускаться автоматически в полночь.

Если вы хотите, чтобы Updater работал автоматического вы должны выполнить следующие действия :

- •Вы должны войти в ваш РС
- Ваш компьютер не должен находиться в standby mode

#### **Manual Updating**

X

В любой момент Вы можете открыть веб-Updater, нажав на кнопку "Интернет Updater" в IDSS Application. Если Вы подключены к Интернету, IDSS проверяет наличие обновлений и скачивает их на Ваш компьютер.

- 1. Подключитесь к Интернету.
- 2. Запустите IDSS (двойной щелчок на иконке IDS).
- 3. Нажмите на иконку интернет Updater на главном экране IDSS.
- 4. Закрыть IDSS (кликнуть на красный X в верхнем правом углу IDSS), если она открыта.
- 5. Нажать на кнопку Check Updates Now в поле Веб Updater.
- 6. Если обновления не доступны, текст будет говорить "Ваша система находится в актуальном состоянии. Обновления не доступны."
- 7. Если есть доступные обновления, обновления будут автоматически загружены в ПК после нажатия кнопки Check Updates Now.
- 8. После загрузки обновлений на компьютер, выберите "Установить обновления". Обновления будет установлен в IDSS приложения.

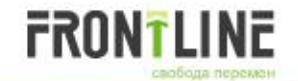

## Web Updater (2/2)

| Check Update: Daily | Language: | English (United States) | • |
|---------------------|-----------|-------------------------|---|
| MENU.7.3            |           | Completed               |   |
| ESI.E.N.5           |           | Completed               |   |
| ESI.E.N.4           |           | Completed               |   |
| CORE.2.3            |           | Completed               |   |
| CPS.31              |           | Completed               |   |
| MENU.6.3            |           | Completed               |   |
| ESI.E.N.2           |           | Completed               |   |
| ESI.E.N.1           |           | Completed               |   |
| ADD.1               |           | Completed               |   |
| Web Updater 3.0.4   |           | Completed               |   |
| Web Updater 3.0.3   |           | Completed               |   |
| SCAN.19.1.024       |           | Completed               |   |
|                     | <br>      |                         |   |

#### **Automatic Updating**

- 1. Нажмите кнопку "Интернет Updater". Окно Web Updater configuration откроется.
- Из выпадающего меню выберите Ежедневно, еженедельно или ежемесячно. Этот определит, когда вы будете получать обновления IDSS через Интернет.
- 3. Что должно быть сделано, чтобы следовать этим правилам для автоматического обновления :
- РС должен быть включен.
- IDSS должна быть выключена, но это не имеет значения, если вы используете систему когда вам будет предложено установить обновления, в этом случае сначала IDSS надо закрыть. Вы также можете установить обновления в более позднее время (бокс будет вновь появляться при каждом запуске IDSS пока обновления не будут установлены).
- РС не может быть в режиме ожидания или спящем режиме.
- Вы должны быть подключены к Интернету.

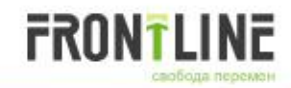

# G-IDSS

# Global Isuzu Diagnostic Service System

Global Isuzu Diagnostic Service System (G-IDSS) -48-